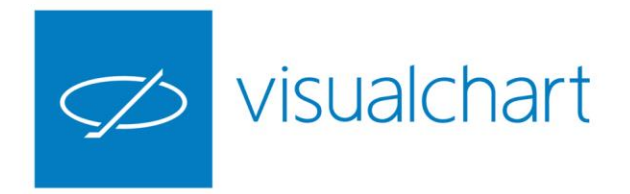

# Interfaz e información Introducción a Visual Chart 6

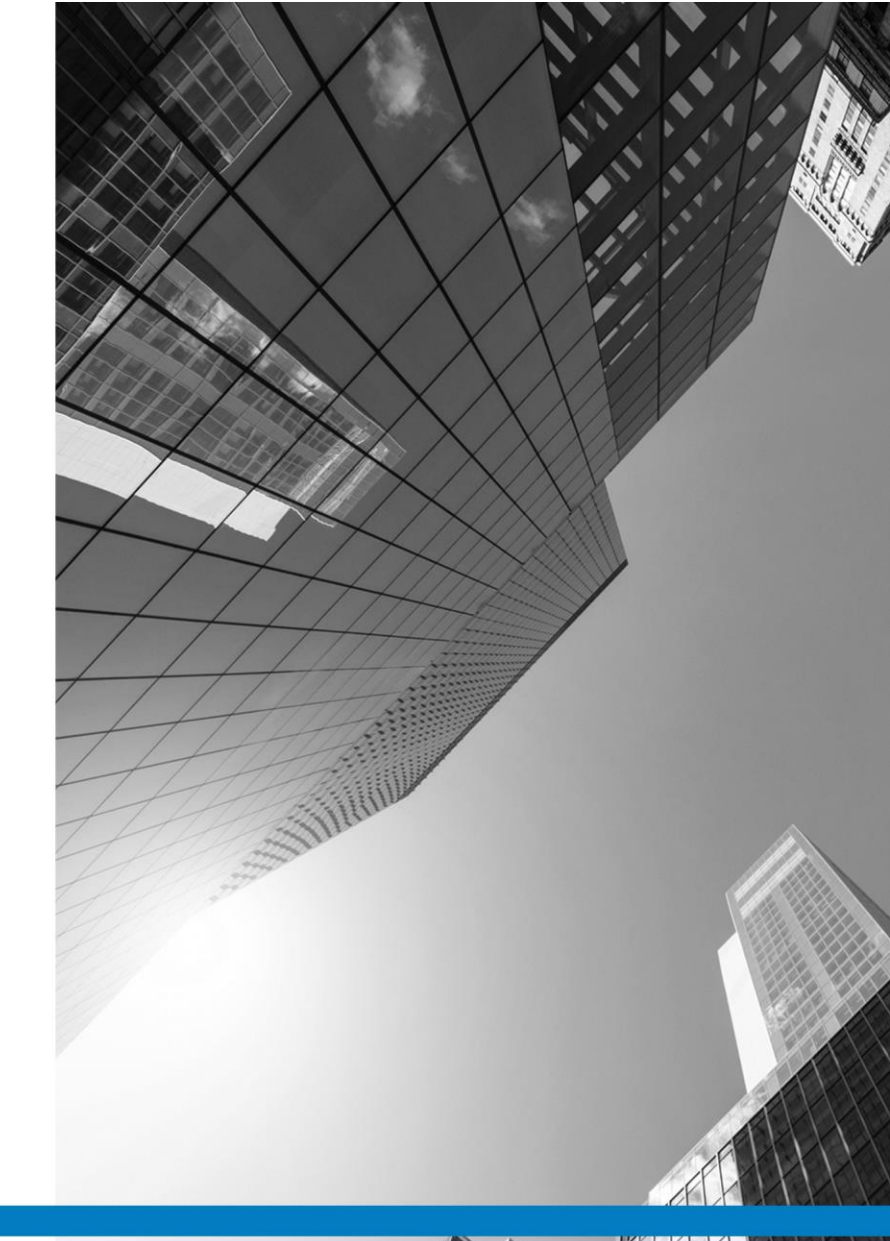

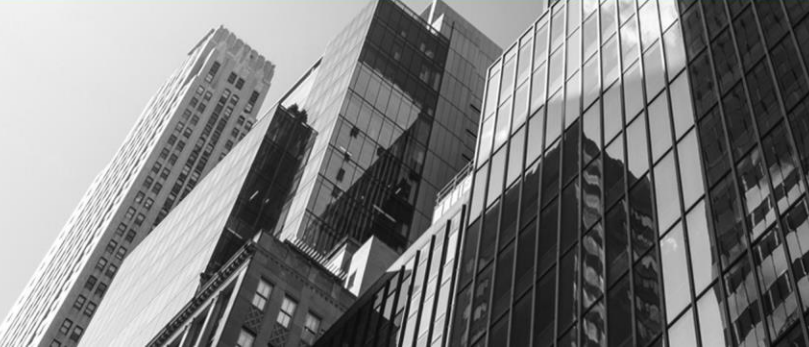

VISUAL CHART GROUP · DEPARTAMENTO DE FORMACIÓN

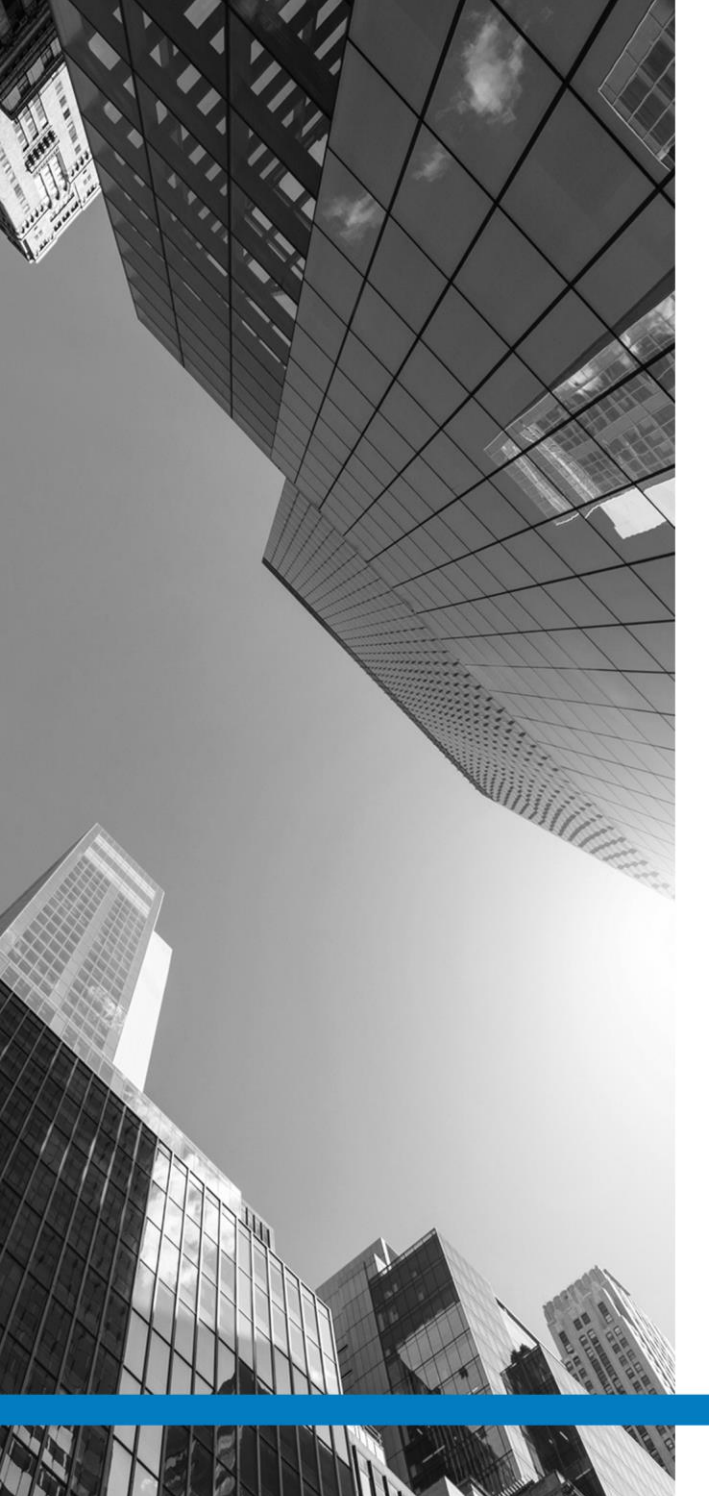

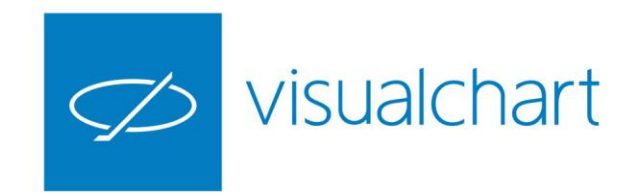

### Contenido

- ✓ ¿Por qué elegimos Visual Chart 6?
- ✓ Antes de empezar
- ✓ Primeros pasos con la plataforma
- Preguntas y respuestas

VISUAL CHART | DEPARTAMENTO DE FORMACIÓN

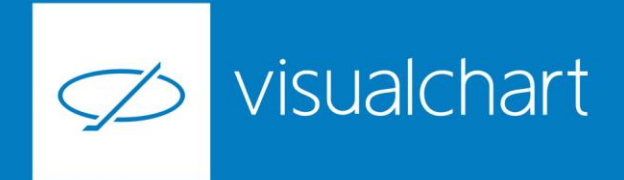

### ¿Por qué elegimos Visual Chart?

Visual Chart proporciona todas las herramientas que necesita un inversor en bolsa para analizar la información de los mercados bursátiles y poner en marcha sus ideas de trading de manera personalizada:

- Seguimiento del mercado
- Ejecución de órdenes
- Plataforma de trading algorítmico

- análisis en busca de nuevas oportunidades de inversión
- monitorización de posiciones abiertas

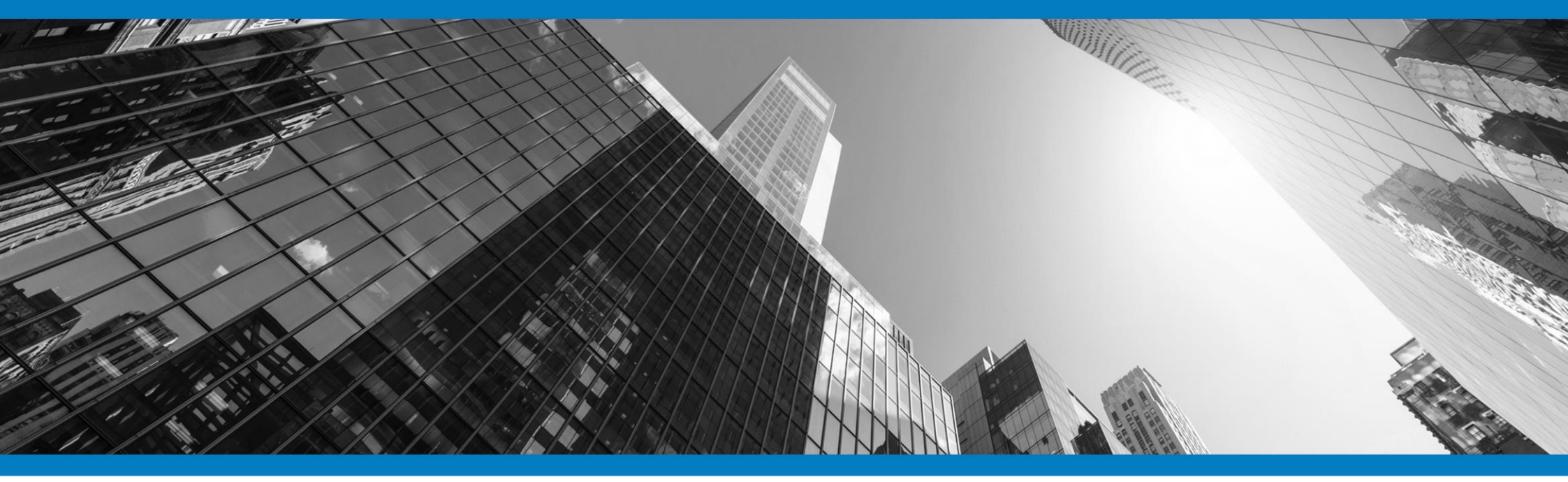

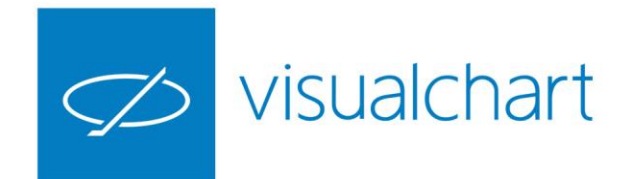

### ¿Por qué elegimos Visual Chart 6?

A continuación se mencionan algunas de las características destacadas de la plataforma de trading más avanzada del mercado:

- ✓ Información en tiempo real de los mercados más importantes
- ✓ Facilidad de manejo
- ✓ Profundidad de mercado
- ✓ Bases de datos históricas completas
- $\checkmark$  Diferentes modalidades de acceso
- ✓ Graficador versátil y potente
- ✓ Numerosas herramientas de análisis

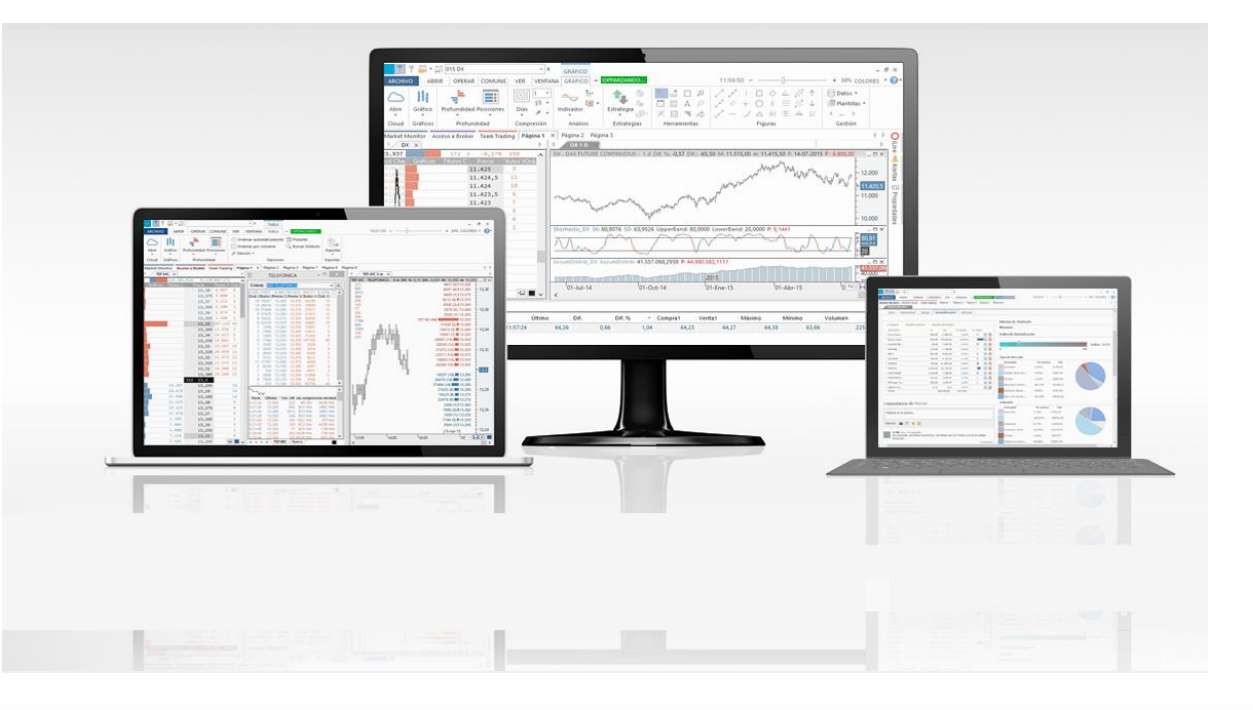

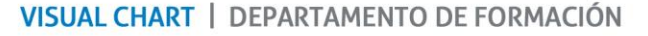

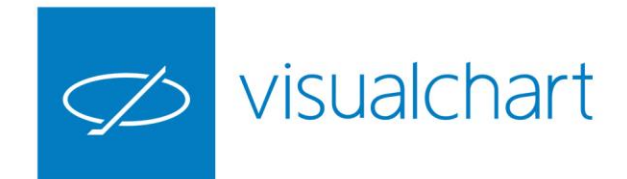

### ¿Por qué elegimos Visual Chart 6?

A continuación se mencionan algunas de las características destacadas de la plataforma de trading más avanzada del mercado:

- ✓ Compartir de forma segura información con otros usuarios
- ✓ Cloud Computing
- ✓ Entorno de programación .NET
- ✓ Intermediación. Múltiples tipos de órdenes y restricciones.
- ✓ Operativa simulada
- ✓ Trading Automárico. Modelo tradicional o Autotrading
- ✓ Market Monitor. Portal financiero, gestión de carteras
- ✓ Rádar, Buscador de fondos
- ✓ Multitarea en arquitectura de 64 bits
- ✓ Tecnología COM

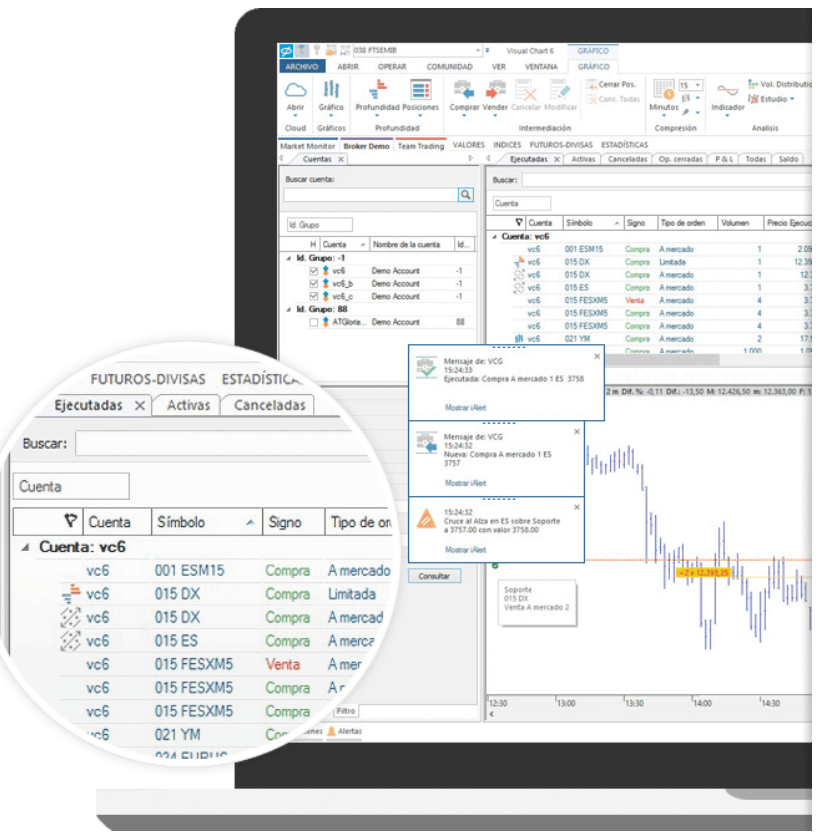

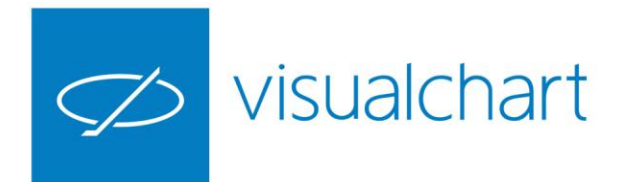

### Antes de empezar

#### Especificaciones técnicas para la instalación

A continuación detallamos los requisitos que debe tener su equipo para que Visual Chart pueda funcionar con normalidad:

#### Requisitos mínimos del sistema

Windows Vista o superior Pentium 4 Procesador de 2,4 GHz 1 GB de RAM Al menos 1 GB libre

#### Requisitos recomendados

Sistema operativo de 64 bits Procesador Quad Core 4 GB de RAM

El sistema operativo de 64bits le permite usar mucha más memoria con Visual Chart 6. Del mismo modo, si desea optimizar estrategias es recomendable tener al menos un Quad Core con 4GB de RAM.

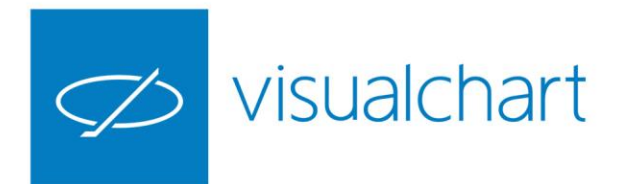

### Antes de empezar

#### Claves de acceso

Para acceder a la información de los mercados en cualquiera de las modalidades (tiempo real, delay o fin de día), es preciso disponer de claves de acceso.

Si aún no tiene licencia para usar la plataforma, puede solicitar un periodo de prueba en tiempo real a través de nuestra página web <u>ww.visualchart.com</u>. En el menú **Plataformas** hay un acceso directo al registro para solicitar una licencia. Al pulsar en "**Prueba gratuita**" se muestra un formulario que ha de cumplimentar.

También es posible hacerlo contactando con nuestro servicio de atención al cliente:

- ✓ Llamando al número de teléfono que ponemos a su disposición 902 34 11 34
- Enviando un e-mail a soporte@visualchart.com

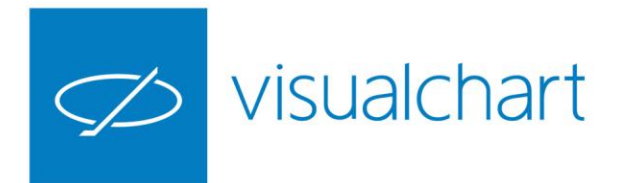

### Antes de empezar

Descarga e instalación

Acceda a www.visualchart.com

Haga clic en el menú Plataformas y a continuación pulse sobre el botón Descargar

En función de las características de su sistema operativo, le recomendaremos la instalación de Visual Chart 6 de 32 o de 64 bits. No obstante, podrá seleccionar el paquete de instalación que desee.

Tras finalizar la descarga haga clic sobre el archivo ejecutable para iniciar la instalación.

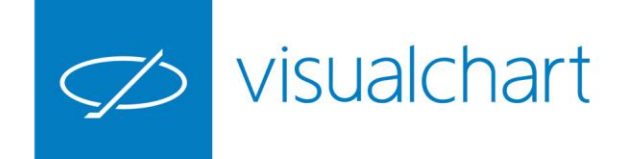

#### Conexión al servidor de datos

Para recibir la información en tiempo real, delay o fin de día:

1. Introducir usuario y contraseña en la ventana de conexión y pulsar sobre el botón **Conectar**.

2. El icono de conexión al Real Server se ilumina, indicando que está conectado

|                                   | use                                                                              | er                                 |                                |           |
|-----------------------------------|----------------------------------------------------------------------------------|------------------------------------|--------------------------------|-----------|
|                                   | Conectar                                                                         | Cancela                            | r                              |           |
| CLOUD EDITIO                      | DN - V. 6.2.3.9                                                                  |                                    | Registro Gra                   | atuito    |
| ARCHI<br>Abrir<br>Cloud           | Conexión al servidor<br>Permite conectar/deso<br>servidor de datos<br>Compresión | de datos<br>onectar el<br>Analisis | DAD VER                        | strategia |
| Market Mon<br>DX 5<br>DX - DAX FU | itor Acceso a Broker                                                             | Cartera iLive<br>n Dif. %: 0,01 [  | AutoTrading<br>Dif.: 1,50 M: 1 | Página    |
|                                   |                                                                                  |                                    |                                |           |

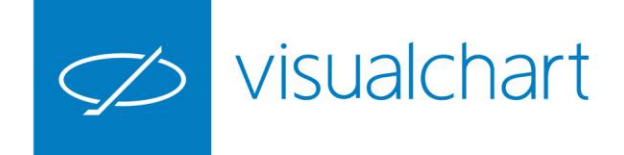

#### **Entorno visual**

**Interfaz amigable.** Presenta un aspecto ágil, atractivo e intuitivo. Sus características principales son la posibilidad de cambiar el tema visual y su combinación de colores.

**Cinta de opciones configurable.** Los comandos se encuentran agrupados en los diferentes menús de la cinta de opciones.

**Organización de la información en páginas y pestañas.** Permite una distribución óptima de la información incluyendo la posibilidad de añadir tantas páginas de trabajo como sea necesario.

Aprovechará al máximo la pantalla de su ordenador para visualizar la información ya que las ventanas se adaptan automáticamente al espacio disponible.

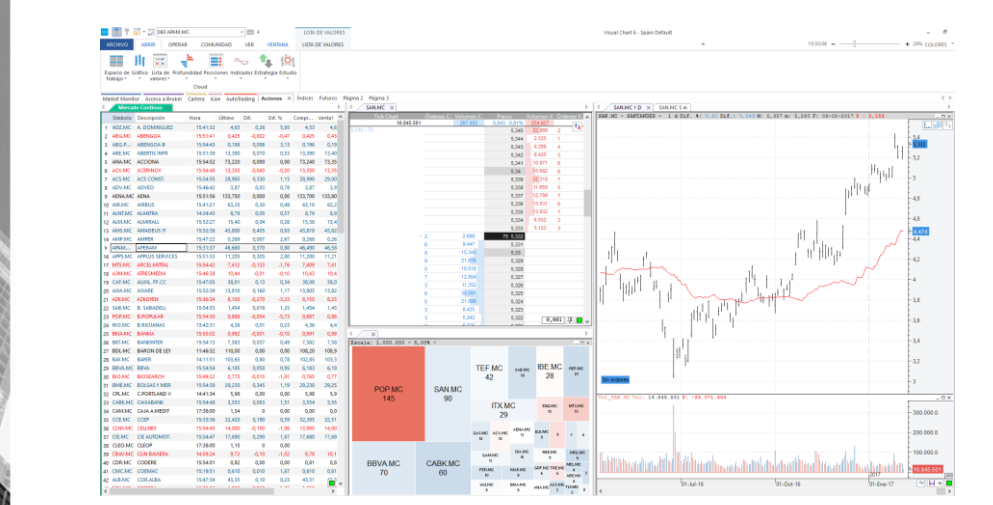

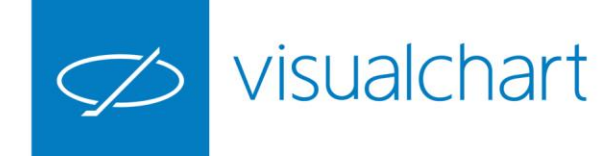

#### **Market Monitor**

1.35

Mar 1

- ✓ Datos macroeconómicos
- ✓ Volumen monetario negociado
- ✓ Rendimiento de los sectores
- ✓ Distribución de volumen
- ✓ Gestión de carteras
- ✓ Radar de mercados
- ✓ Buscador de fondos
- ✓ Graficador

|                                                                                                    | Cartera                                                                                                    | Merca                                                                                                    | dos .                                                                                                    | Análisis                                                                                                    | Radar Fo                                                                                                    | ondos Gráfico                                                                                                    | )S                                                                                                    |                                                                                                    | Q Valor:                                                                                                    |                                                                                                    |
|----------------------------------------------------------------------------------------------------|----------------------------------------------------------------------------------------------------|----------------------------------------------------------------------------------------------------|----------------------------------------------------------------------------------------------------|----------------------------------------------------------------------------------------------------|----------------------------------------------------------------------------------------------------|----------------------------------------------------------------------------------------------------|----------------------------------------------------------------------------------------------------|----------------------------------------------------------------------------------------------------|----------------------------------------------------------------------------------------------------|----------------------------------------------------------------------------------------------------|
| índices                                                                                                    |                                                                                                    |                                                                                                    |                                                                                                    |                                                                                                    | mis ca                                                                                                    | rteras                                                                                                    |                                                                                                    | índices                                                                                                    |                                                                                                    |                                                                                                    |
| Descripción                                                                                                    | Último                                                                                                    | Dif. %                                                                                                    |                                                                                                    | Rent. del año                                                                                                    |                                                                                                    |                                                                                                    | TAE Quita                                                                                                    | IBEX-35                                                                                                    | 9.378,50 0,23%                                                                                                    |                                                                                                    |
| AEX-INDEX                                                                                                    | 485.16                                                                                                    | 0,64%                                                                                                    | э.                                                                                                    | 0.41%                                                                                                    | <b>(b)</b>                                                                                                    | CARTERA_GLOR.                                                                                                    | N/A ×                                                                                                    | Apertura                                                                                                    | 9.325,4 Máximo                                                                                                    | 9.388,1                                                                                                    |
| 🏘 CAC 40                                                                                                    | 4.781.52                                                                                                    | 0,07%                                                                                                    | 1                                                                                                    | -1.66%                                                                                                    | 18 V                                                                                                    | /alores_Fond.                                                                                                    | 16,10 ×                                                                                                    | Volumen                                                                                                    | 126.403 Mínimo                                                                                                    | 9.304,5                                                                                                    |
| A DAX PERFORMANCE-IN.                                                                                                    | 11.576,42                                                                                                    | 0.58%                                                                                                    | 1                                                                                                    | 0.84%                                                                                                    | -85 F                                                                                                    | nouerada                                                                                                    | 10,85 ×                                                                                                    | F: feb./07:13:1                                                                                                    | 9.357,3 P. Promedio                                                                                                    | 9.346,30                                                                                                    |
| A Dow Jones Industri.                                                                                                    | 20.052,42                                                                                                    | -0.09%                                                                                                    | 1                                                                                                    | 1,47%                                                                                                    | NUeva can                                                                                                    | tera                                                                                                    | ver ma                                                                                                    | WWW                                                                                                    |                                                                                                    | 9450                                                                                                    |
| It ESTX 50 PR.EUR                                                                                                    | 3.247,94                                                                                                    | 0.30%                                                                                                    | 11                                                                                                    | -1.29%                                                                                                    | mis far                                                                                                    | voritos                                                                                                    |                                                                                                    |                                                                                                    | 7                                                                                                    | 9400                                                                                                    |
| N EUR-USD                                                                                                    | 1,06757                                                                                                    | -0,67%                                                                                                    | ÷.                                                                                                    | 1,51%                                                                                                    | mon                                                                                                    |                                                                                                    | Quita                                                                                                    |                                                                                                    | M. N                                                                                                    | 9378,5                                                                                                    |
| FISE MIB Index                                                                                                    | 18,754,34                                                                                                    | 0.32%                                                                                                    | 17                                                                                                    | -2,49%                                                                                                    | 🛓 lista1                                                                                                    |                                                                                                    | ×                                                                                                    | IBEX                                                                                                    | v Maria                                                                                                    | 9350                                                                                                    |
| IBEX-35                                                                                                    | 9.378.5                                                                                                    | 0.23%                                                                                                    | ÷.                                                                                                    | 0.29%                                                                                                    | Merca                                                                                                    | ado continuo.                                                                                                    | ×                                                                                                    | 06                                                                                                    |                                                                                                    | 13:05:46                                                                                                    |
| NASDAQ 100                                                                                                    | 5.167,963                                                                                                    | 0,00%                                                                                                    |                                                                                                    | 6,26%                                                                                                    | By EURO                                                                                                    | STOXX50 EFEC.                                                                                                    | ~                                                                                                    |                                                                                                    | / feb./2017                                                                                                    | 0. 21                                                                                                    |
| N S&P 300 INDEX                                                                                                    | 2.292,56                                                                                                    | -0,21%                                                                                                    | 1.                                                                                                    | 2,40%                                                                                                    | Nueva lista                                                                                                    | a ok                                                                                                    | ver ma                                                                                                    | 2                                                                                                    | Ver análisis técnico                                                                                                    |                                                                                                    |
|                                                                                                    |                                                                                                    |                                                                                                    |                                                                                                    |                                                                                                    |                                                                                                    |                                                                                                    |                                                                                                    |                                                                                                    |                                                                                                    |                                                                                                    |
| El trading es un pro                                                                                                    | ceso de apr                                                                                                    | rendizaje                                                                                                    | contin                                                                                                    | uo, no sólo                                                                                                    | sobre los n                                                                                                    | nercados, sino so                                                                                                    | bre nosotros n                                                                                                    | nismos. ( Dan                                                                                                    | Gramza)                                                                                                    |                                                                                                    |
| La competitiv                                                                                                    | idad de                                                                                                    | la eco                                                                                                    | nom                                                                                                    | ia espai                                                                                                    | ĭola frei                                                                                                    | nte a la zon                                                                                                    | a euro                                                                                                    | grafico_                                                                                                    |                                                                                                    |                                                                                                    |
| meiora en 201                                                                                                    | 16                                                                                                    |                                                                                                    |                                                                                                    |                                                                                                    |                                                                                                    |                                                                                                    |                                                                                                    | Sesión                                                                                                    | Mes Año                                                                                                    |                                                                                                    |
| La competitividad-p                                                                                                    | recio de la ec                                                                                                    | conomía e                                                                                                    | mañola                                                                                                    | frente a la z                                                                                                    | ona euro y a                                                                                                    | la OCDE meioró er                                                                                                    | 1 201. aunque                                                                                                    |                                                                                                    | IBEX                                                                                                    |                                                                                                    |
| empeoró frente a la                                                                                                    | UE por la re                                                                                                    | valorizació                                                                                                    | n del e                                                                                                    | uro frente a l                                                                                                    | a libra.                                                                                                    |                                                                                                    |                                                                                                    |                                                                                                    |                                                                                                    |                                                                                                    |
|                                                                                                    |                                                                                                    |                                                                                                    |                                                                                                    |                                                                                                    |                                                                                                    |                                                                                                    |                                                                                                    | DEXAD                                                                                                    |                                                                                                    | DJES 50                                                                                                    |
| La                                                                                                    |                                                                                                    |                                                                                                    |                                                                                                    |                                                                                                    |                                                                                                    |                                                                                                    |                                                                                                    | 4                                                                                                    |                                                                                                    |                                                                                                    |
|                                                                                                    |                                                                                                    |                                                                                                    |                                                                                                    |                                                                                                    |                                                                                                    |                                                                                                    |                                                                                                    |                                                                                                    |                                                                                                    |                                                                                                    |
| noticias                                                                                                    |                                                                                                    |                                                                                                    |                                                                                                    | últi                                                                                                    | ma hora                                                                                                    |                                                                                                    |                                                                                                    | CAC40                                                                                                    |                                                                                                    | NASDAQ                                                                                                    |
| Deutsia I. J.                                                                                                    | line and the                                                                                                    |                                                                                                    |                                                                                                    | 12:54                                                                                                    | AVISO INT                                                                                                    | EGRACION DF ACC                                                                                                    | CS. AGIL                                                                                                    | · · · ·                                                                                                    |                                                                                                    | <                                                                                                    |
| Sankia ha devue                                                                                                    | tto ya má                                                                                                    | is de sei                                                                                                    | S lac                                                                                                    |                                                                                                    | CONTENT,                                                                                                    | S.A. (AGIL)                                                                                                    |                                                                                                    |                                                                                                    |                                                                                                    | VONES                                                                                                    |
| milones a unos                                                                                                    | 1.100 clie                                                                                                    | mes po                                                                                                    | a ias                                                                                                    | 09-53                                                                                                    |                                                                                                    | LUSION IVG AHOR                                                                                                    | RO                                                                                                    |                                                                                                    | DOW                                                                                                    |                                                                                                    |
| as cláusulas suelo ane                                                                                                    | enas represen                                                                                                    | itan el 3%                                                                                                    | de la                                                                                                    |                                                                                                    | SICAV,S.A.                                                                                                    | ( S2144)                                                                                                    |                                                                                                    | 🔲 Baja                                                                                                    | n] Se mantienen 📃                                                                                                    | Suben                                                                                                    |
| artera hipotecaria de l                                                                                                    | la entidad, un                                                                                                    | 105                                                                                                    |                                                                                                    | 09:51                                                                                                    | AVISO EVO                                                                                                    | LUSION CARTERA                                                                                                    | BELUGA                                                                                                    | agenda 0                                                                                                    | 7/02/2017                                                                                                    |                                                                                                    |
|                                                                                                    |                                                                                                    |                                                                                                    |                                                                                                    | +                                                                                                    | INVERSION                                                                                                    | NES SICAV (S3342)                                                                                                    | )                                                                                                    | 07:00 ALEN                                                                                                    | IANIA. Producción industria                                                                                                    | 4                                                                                                    |
| OHI firms on                                                                                                    | avor                                                                                                    | trate an                                                                                                    | EFU                                                                                                    | 11 00.94                                                                                                    | ESPECTA                                                                                                    | STA RENTAA ACTT                                                                                                    | VO DE NUEVO                                                                                                    | 07:45 FRAM                                                                                                    | ICIA. Cuenta Corriente                                                                                                    |                                                                                                    |
| or 1 200 millor                                                                                                    | ayor com                                                                                                    | adto en                                                                                                    | EEU                                                                                                    | 0 09:30                                                                                                    | EN VENTA                                                                                                    | S, WARRANT F628                                                                                                    | 2                                                                                                    | 07:45 FRAM                                                                                                    | ICIA. Balanza Comercial                                                                                                    |                                                                                                    |
| a compañía ha leorade                                                                                                    | o su mayor o                                                                                                    | ontrato en                                                                                                    | Estado                                                                                                    | 5 00.11                                                                                                    | EXONEDAS                                                                                                    | TON EN VENTICE                                                                                                    | CDECTALIST*                                                                                                    | 08:30 UK. F                                                                                                    | recios de vivienda Halifax                                                                                                    |                                                                                                    |
| Jnidos desde que aterr                                                                                                    | rizara allí en 2                                                                                                    | 2006                                                                                                    |                                                                                                    | - 09:19                                                                                                    | RENTA4 F                                                                                                    | JON EN VENTAS E<br>N WARRANT F7724                                                                                                    | HASTA                                                                                                    | 13:30 USA.                                                                                                    | Balanza comercial                                                                                                    |                                                                                                    |
|                                                                                                    |                                                                                                    |                                                                                                    |                                                                                                    |                                                                                                    | summer ti                                                                                                    | · · · · · · · · · · · · · · · · · · ·                                                                                                    | 1.000021255                                                                                                    |                                                                                                    |                                                                                                    |                                                                                                    |
|                                                                                                    |                                                                                                    |                                                                                                    |                                                                                                    |                                                                                                    | NUEVO AV                                                                                                    | ISO                                                                                                    |                                                                                                    | 13:55 USA.                                                                                                    | Indice Redbook                                                                                                    |                                                                                                    |
| a inflación de l                                                                                                    | • OCDE                                                                                                    | auba cl                                                                                                    | 1.00/                                                                                                    | +                                                                                                    | NUEVO AV                                                                                                    | ISO<br>RDENES EN YRER                                                                                                    | -XRRSR-XGEO-                                                                                                    | 13:55 USA.<br>15:00 USA.                                                                                                    | Indice Redbook<br>Optimismo Económico                                                                                                    |                                                                                                    |
| La inflación de la                                                                                                    | a OCDE :                                                                                                    | sube el                                                                                                    | 1,8%                                                                                                    | 09:00                                                                                                    | NUEVO AV                                                                                                    | ISO<br>ORDENES EN XBFR                                                                                                    | -XBRSB-XGEO-                                                                                                    | 13:55 USA.<br>15:00 USA.<br>20:00 USA.                                                                                                    | Indice Redbook<br>Optimismo Económico<br>Crédito al Consumidor                                                                                                    |                                                                                                    |
| La inflación de la<br>RECHIVO ABRIR<br>ARCHIVO ABRIR<br>Artet Monitor<br>Market Monitor                                                                                                    | a OCDE :<br>OPERAR CO<br>Broker Team                                                                                                    | sube el                                                                                                    | 1,8%                                                                                                    | +<br>09:00<br>VENTANA V<br>Página 2 Pá                                                                                                    | NUEVO AV                                                                                                    | ISO<br>DRDENES EN XBFR<br>Página 4                                                                                                    | -XBRSB-XGEO-<br>1112                                                                                                    | 13:55 USA.<br>15:00 USA.<br>20:00 USA.                                                                                                    | Indice Redbook<br>Optimismo Económico<br>Crédito al Consumidor<br>+ 16% (                                                                                                    | - 관 ×<br>COLORES * @<br>네 1                                                                                                    |
| La inflación de la<br>Carlos - La<br>Acriso - Aria<br>Acriso - Aria<br>Arter Monitor   Acroso -<br>Market Monitor                                                                                                    | a OCDE :<br>OPERAR CO<br>Broker Team<br>Riesgos                                                                                                    | Sube el                                                                                                    | v :<br>ver<br>igina 1                                                                                                    | VENTANA V<br>Página 2 Pá                                                                                                    | NUEVO AV                                                                                                    | ISO<br>IRDENES EN XBFR<br>Página 4                                                                                                    | -XBRSB-XGEO-<br>11:2                                                                                                    | 13:55 USA.<br>15:00 USA.<br>20:00 USA.                                                                                                    | Indice Redbook<br>Optimismo Económico<br>Crédito al Consumidor<br>+ 16% C                                                                                                    | - 8 ×<br>COLORES * 2                                                                                                    |
| La inflación de L<br>Inflación de L<br>Inflación de L<br>Inflación de L<br>Marter Monitor<br>Inflación de L<br>Marter Monitor<br>Inflación de L                                                                                                    | a OCDE :<br>OPERAR CO<br>Broker Team<br>Riesgos                                                                                                    | Sube el<br>MUNIDA<br>Trading P<br>Diversific                                                                                                    | v s<br>ver<br>igina 1<br>ación                                                                                                    | VENTANA V<br>Página 2 Pá<br>Informes                                                                                                    | NUEVO AV                                                                                                    | TSO<br>IRDENES EN XBFR<br>Página 4                                                                                                    | XBRSB-XGEO-                                                                                                    | 13:55 USA.<br>15:00 USA.<br>20:00 USA.                                                                                                    | Indice Redbook<br>Optimismo Económico<br>Crédito al Consumidor<br>+ 16% C                                                                                                    | - 8 ×<br>COLORES • 9<br>4 E                                                                                                    |
| La inflación de la<br>Alexandre de la<br>Alexandre de la<br>Ale                                                                                                    | a OCDE                                                                                                    | MUNIDA<br>Trading P<br>Diversific                                                                                                    | ver<br>ver<br>ación                                                                                                    | + 09:04                                                                                                    | NUEVO AV                                                                                                    | ISO<br>ROENES EN XBFR<br>Página 4<br>Informe de: M                                                                                                    | XBRSB-XGEO-<br>11:2<br>oderada                                                                                                    | 13:55 USA.<br>15:00 USA.<br>20:00 USA.                                                                                                    | Indice Redbook<br>Optimisme Economico<br>Crédeo al Consumidor                                                                                                    | - 8 ×<br>COLORES • 0<br>4 1                                                                                                    |
| La inflación de la<br>REGIVO<br>ABRR<br>Aret Monter<br>Incio<br>Resumen<br>Var945<br>Comprer<br>Aladar Ji                                                                                                    | a OCDE :<br>OPERAR CO<br>Broker Team<br>Riesgos<br>5 VaR 99<br>Ingreso Ak                                                                                                    | MUNIDA<br>Trading P<br>Diversific                                                                                                    | ver sigina 1                                                                                                    | VENTANA V<br>Piágina 2 Pá<br>Informes                                                                                                    | NUEVO AV                                                                                                    | ISO<br>RDENES EN XBFR<br>Página 4<br>Informe de: M                                                                                                    | XBRSB-XGEO-<br>11:2<br>oderada                                                                                                    | 13:55 USA.<br>15:00 USA.<br>20:00 USA.                                                                                                    | Indice Redbook<br>Optimisme Economico<br>Crédito al Consumidor                                                                                                    | - 8 ×<br>COLORES • 0<br>4 1<br>1                                                                                                    |
| La inflación de la<br>La inflación de la<br>La inflacinte de la inflación de la<br>La inflación de la inflación                                                                                                    | a OCDE :<br>OPERAR CO<br>Broker Team<br>Riesgos<br>5 VaR 99<br>Ingreso Au<br>Tit. Va                                                                                                    | MUNIDA<br>Trading P<br>Diversific                                                                                                    | v = signa 1                                                                                                    | VENTANA V<br>Pidgina 2 Pid<br>Informes                                                                                                    | NUEVO AV                                                                                                    | ISO<br>RDENES EN XBFR<br>Página 4<br>Informe de: M                                                                                                    | XBRSB-XGEO-<br>11:2<br>oderada<br>Riesgo anālsis tr                                                                                                    | 13:55 USA.<br>15:00 USA.<br>20:00 USA.                                                                                                    | Indice Redbook<br>Optimisme Economico<br>Crédito al Consumidor                                                                                                    | - @ x<br>colores • @<br>4 t                                                                                                    |
| La inflación de la<br>SCENO ABRR<br>ABRR<br>ARRENTER<br>ACESO A<br>Martes Konditor<br>Inicio Rentabilidad<br>Resumen VaR 95<br>Compren Alader La<br>Descripción<br>"Caso Systems,"                                                                                                    | a OCDE :<br>OPERAR CO<br>Broker Team<br>Riesgos<br>VaR 99<br>Trt. Va<br>200,00                                                                                                    | MUNIDA<br>Trading P<br>Diversific                                                                                                    | v = server v = server                                                                                                    | + 09:00                                                                                                    | NUEVD AV<br>REVISEN 0<br>pina 3 VC<br>R 1 año<br>-26,50 CY                                                                                                    | ISO<br>RDENES EN XBFR<br>Página 4<br>Informe de: M<br>Resumen<br>\$ Cartera \$ It                                                                                                    | XBRSB-XGEO-<br>11:2<br>oderada<br>Riesgo anilisis tr<br>reex 35 ♥DJ Indu                                                                                                    | 13:55 USA.<br>15:00 USA.<br>20:00 USA.                                                                                                    | Indice Redbook<br>Optimisme Economico<br>Crédito al Consumidor                                                                                                    | - 8 ×<br>SOLORES • 0<br>4 1                                                                                                    |
| La inflación de la<br>RECENTO APRIC<br>APRIC<br>APRIC<br>Marter Monton<br>Marter Monton<br>Ma                                                                                                    | a OCDE :<br>OFERAR CO<br>Broker Team<br>Riesgos<br>VaR 99<br>Ingresso A<br>Th. Va<br>200,00<br>500,00                                                                                                    | MUNIDA<br>Trading P<br>Diversific<br>andir Reint<br>R V2<br>-1,93<br>-1,93<br>-2,95                                                                                                    | v ::<br>vVER<br>isgina 1<br>ación<br>cación<br>cación<br>cación                                                                                                    | + 09:00                                                                                                    | NUEVD AV<br>REVISEN 0<br>pina 3 VC<br>R1 año<br>-26.50 C/Y<br>-21.79 C/Y<br>-20.79 C/Y                                                                                                    | ISO<br>DRDENES EN XBFR<br>Página 4<br>Informe de: M<br>Cartera @ It<br>Indice de Ri                                                                                                    | XBRSB-XGEO-<br>11:2<br>oderada<br>Riesgo análisis tr<br>esgo 2<br>Sign 2<br>Notes 2<br>Notes 2<br>No | 13:55 USA.<br>15:00 USA.<br>20:00 USA.<br>22:54                                                                                                    | Indice Redbook<br>Optimisme Economico<br>Drédito al Consumidor                                                                                                    | - @ ×<br>colores * @<br>4 t                                                                                                    |
| La inflación de la<br>Inflación de la<br>Metro Assa<br>Metro Monte<br>Accesa<br>Metro Metro Accesa<br>Metro Metro Accesa<br>Metro Metro Accesa<br>Metro Metro Accesa<br>Metro Metro Metro<br>Metro Metro Metro<br>Metro Metro Metro<br>Metro Metro<br>Metro Metro<br>Metro Metro<br>Metro Metro<br>Metro Metro<br>Metro Metro<br>Metro Metro<br>Metro<br>Metro Metro<br>Metro<br>Metro | a OCDE :<br>OPERAR CO<br>Broker Team<br>Riesgos<br>VaR 99<br>TR. Va<br>200,00<br>500,00<br>500,00                                                                                                    | MUNIDA<br>Trading P<br>Diversific<br>R V2<br>-1,93<br>-1,54<br>-2,25                                                                                                    | VER     VER     Gina 1     ación     c.428     -3.429     -4.979     -6.989                                                                                                    | + 09:00                                                                                                    | NUEVD AV<br>REVISEN C<br>pina 3 VC<br>6.1 año<br>-26,50 CV<br>-21.79 CV<br>-30,28 CV<br>-30,28 CV                                                                                                    | 150<br>DRDENES EN XBFR<br>Prigina 4<br>Prigina 4<br>Resumen<br>Cartera @ It<br>Indice de Ri                                                                                                    | XBRSB-XGEO-<br>11:2<br>oderada<br>Riesgo anilisis tr<br>exex 35 © DJ Indu<br>esgo                                                                                                    | 13:55 USA.<br>15:00 USA.<br>20:00 USA.<br>20:00 USA.                                                                                                    | Indice Redbook<br>Optimisme Conomico<br>Crédito al Consumidor                                                                                                    | - 8 ×<br>colores • 0<br>4 1<br>1                                                                                                    |
| La inflación de la<br>Alexanol de la<br>Alexanol de la<br>Alexanol de la<br>Marte Monitor<br>Marte Monitor<br>Alexanol<br>Marte Monitor<br>Alexanol<br>Marte Monitor<br>Alexanol<br>Marte Monitor<br>Marte Monitor<br>Marte Monitor<br>Alexanol<br>Marte Monitor<br>Marte Monitor<br>Mar                                                                                                    | a OCDE :<br>OPERAR CO<br>Broker Team<br>Riesgos<br>5 VaR 99<br>Ingress Ai<br>50,00<br>500,00<br>500,00<br>500,00<br>500,00                                                                                                    | MUNIDA         Pi           Trading         Pi           Diversific         Pi           a.1,93         -1,54           -2,25         -3,154           -3,154         -3,154                                                                                                    | VER  <br>igina 1<br>ación  <br>-4.25%<br>-6.35%                                                                                                    | + 09:00                                                                                                    | NUEVD AV<br>REVISEN O<br>pina 3 VC<br>26,50 CY<br>21,79 CY<br>-39,68 CY<br>-39,68 CY<br>-39,61 CY                                                                                                    | 150<br>RECENS EN XEFR<br>Pigina 4<br>Resumen<br>Cartera @ R<br>Indice de R                                                                                                    | xBRSB-KGEO-<br>11:2<br>oderada<br>Riesgo anilisis tt<br>exex 35 ♥DJ Indu<br>lesgo                                                                                                    | 13:55 USA.<br>15:00 USA.<br>20:00 USA.<br>22:54                                                                                                    | Indice Redbook<br>Optimisme Conomico<br>Drédito al Consumidor                                                                                                    | - 8 ×<br>COLORES • 0<br>4 !<br>!                                                                                                    |
| La inflación de la<br>Alexandre de la<br>Alexandre de la<br>Ale                                                                                                    | a OCDE :<br>OPERAR CO<br>Broker Team<br>Riesgos<br>5 VaR 99<br>Ingreso A<br>178. Va<br>200,00<br>500,00<br>120,00<br>601,00                                                                                                    | MUNIDA         Pi           Trading         Pi           Diversific                                                                                                    | <ul> <li>VER</li> <li>sigina 1</li> <li>ación</li> <li>ación</li> <li>4.26%</li> <li>-3.42%</li> <li>-4.87%</li> <li>-6.89%</li> <li>-6.89%</li> <li>-4.77%</li> </ul>                                                                                                    | + 09:00                                                                                                    | NUEVD AV<br>REVISEN ()<br>gina 3 VC<br>26.50 CY<br>-26.50 CY<br>-27.79 CY<br>-39.64 CY<br>-39.64 CY<br>-39.63 CY<br>-39.63 CY                                                                                                    | 150<br>RECENSE EN XEFR<br>Página 4<br>Informe de: M<br>Cartera @ It<br>Informe de: M<br>Cartera @ It<br>Informe de: M                                                                                                    | XBRSB-XGEO-<br>11:2<br>oderada<br>Riesgo anilisis tr<br>exx 35 ♥DJ Indu<br>iesgo<br>Rents fija                                                                                                    | 13:35 USA.<br>15:00 USA.<br>20:00 USA.<br>20:00 USA.  | Indice Reduok<br>Crédito al Consumidor<br>                                                                                                    | - Ø ×<br>COLORES • Ø<br>I<br>I<br>I<br>I<br>I<br>I<br>I<br>I<br>I<br>I<br>I<br>I<br>I<br>I<br>I<br>I<br>I<br>I<br>I                                                                                                    |
| La inflación de la<br>SECHIO ABBR<br>ABCHIO ABBR<br>Indio Rentabilidad<br>Resumen VaR 95<br>Compro Abbre<br>Tobero (val) C<br>                                                                                                    | a OCDE :<br>OFERAR CO<br>Broker Team<br>Riesgos<br>5 VaR 99<br>ingress A<br>50,00<br>50,00<br>50,00<br>50,00<br>50,00<br>50,00                                                                                                    | MUNIDA         P           Trading         P           Diversific         P           -1,93         -1,93           -1,93         -2,25           -3,15         -3,14           -2,25         -3,14           -3,48         -3,48                                                                                                    | <ul> <li>VER</li> <li>igina 1</li> <li>ación</li> <li>egro</li> <li>R 1 sem.</li> <li>-4.263</li> <li>-4.263</li> <li>-6.394</li> <li>-6.394</li></ul>                                                                                                    | + 09:00                                                                                                    | NUEVD AV<br>REVISEN C<br>pina 3 VC<br>26,50 CV<br>-26,50 CV<br>-21,79 CV<br>-21,79 CV<br>-21,79 CV<br>-23,50 CV<br>-29,53 CV<br>-29,53 CV<br>-29,53 CV                                                                                                    | 150<br>RECENSE EN XEFR<br>Pigina 4<br>Resumen<br>Cartera @ II<br>Indice de Ri<br>Efectivo                                                                                                    | XBRSB-XGEO-<br>11:2<br>oderada<br>Riesgo anālsis tr<br>exex 35 @DJ Indu<br>iesgo<br>Remia fija                                                                                                    | 13:55 USA.<br>15:00 USA.<br>20:00 USA.<br>22:54                                                                                                    | tanica Ratuok<br>Crédito al Consumidor<br>                                                                                                    | - B X<br>COLORES - O<br>4 I<br>I<br>I<br>I<br>I<br>I<br>I<br>I<br>I<br>I<br>I<br>I<br>I<br>I<br>I<br>I<br>I<br>I<br>I                                                                                                    |
| La inflación de la<br>La inflación de la<br>RECEVO ABRR<br>ARRE ASSER<br>ARRE ASSER<br>A                                                                                                    | a OCDE<br>OPERAR CO<br>Broker Team<br>Riesgos<br>5 VaR 99<br>Ingreso A<br>500.00<br>500.00<br>500.00<br>500.00<br>500.00<br>500.00                                                                                                    | NUNIDA         P           Trading         P           Diversific         P           a.dir         Reint           8         V2           -1.93         -3.154           -2.25         -3.14           -2.16         -3.46           -2.26         -2.26                                                                                                    | v II,89%                                                                                                    | +<br>09:00<br>VENTANA ~<br>Página 2 Pá<br>Informes<br>VaR I mes V<br>-8,73<br>-7,03<br>-7,03<br>-10.15<br>-13,90<br>-9,75<br>-10.16                                                                                                    | NUEVD AV<br>REVISEN C<br>26.30 CV<br>21.79 CV<br>21.79 CV<br>21.79 CV<br>30.28 CV<br>39.43 CV<br>39.43 CV<br>44.72 CV<br>44.72 CV                                                                                                    | 150<br>Pigina 4<br>Pigina 4<br>Resumen<br>Catera @ II<br>Indice de Ri<br>Efectivo<br>VaR.                                                                                                    | XBRSB-XGEO-<br>11:2<br>oderada<br>Riesgo análsis tr<br>eex 33 ♥DJ Indu<br>iesgo<br>Rents fija                                                                                                    | 13:55 USA.<br>15:00 USA.<br>20:00 USA.<br>20:00 USA.  | Indice Redbook<br>Optimisme Consideration<br>Crédito al Consumidor<br>+ 10% C                                                                                                    | - 8 ×<br>COLORES - 0<br>4 t<br>t                                                                                                    |
| La inflación de la<br>SECHO ABUR<br>Info Participado<br>SECHO ABUR<br>Info Returne<br>Info Returne<br>Info Retur                                                                                                    | a OCDE<br>OPERAR CO<br>Broker Team<br>Riesgos<br>5 VaR 99<br>mgress A<br>78. Vs<br>200,00<br>500,00<br>500,000<br>500,000<br>500,000<br>500,000<br>500,000<br>500,000<br>500,000<br>500,000<br>500,000<br>500,000<br>500,000<br>500,000<br>500,000<br>500,000<br>500,000<br>500,000<br>500,000<br>500,000<br>500,000<br>500,000<br>500,000<br>500,000<br>500,000<br>500,000<br>5                                                                                                    | MUNIDA<br>Trading R<br>Diversific<br>-1,33<br>-1,54<br>-2,25<br>-3,14<br>-2,26<br>-3,14<br>-2,26<br>-3,44<br>-3,64                                                                                                    | v II,89%                                                                                                    | VENTANA ~<br>Pigina 2 Pi<br>Informes<br>                                                                                                    | NUEVD AV<br>REVISEN C<br>pina 3 VC<br>26.50 GY<br>21.79 GY<br>21.79 GY<br>23.62 GY<br>39.64 GY<br>39.63 GY<br>39.63 GY<br>39.63 GY<br>39.63 GY<br>39.63 GY<br>39.63 GY<br>39.63 GY<br>39.63 GY<br>39.63 GY<br>30.75 GY<br>30.75 GY<br>30.7                                                                                                    | 150<br>Rigina 4<br>Rigina 4<br>Resumen<br>Q Cartera @ R<br>Indice de Ri<br>Efectivo<br>Var.                                                                                                    | XBRSB-XGEO-<br>11:2<br>oderada<br>Riesgo anālsis tr<br>esgo<br>Reeta fija                                                                                                    | 13:53 USA.<br>15:00 USA.<br>20:00 USA.<br>22:54                                                                                                    | fancie Restook<br>Optimismie Conomico<br>Crédito al Consumidor<br>                                                                                                    | - & X                                                                                                    |
| La inflación de la<br>Receivo Asper<br>Indo Restabilidad<br>Resultado Restabilidad<br>Resultado Restabilidad<br>Resultado Restabilidad<br>Compro Andor<br>Deserpcia<br>Deserpcia<br>Constructurado<br>Constructurado<br>Constructura                                                                                                    | a OCDE           OPERAR         CO           Broker         Team           Ricegos         A           TR.         Va           200.00         500.00           500.00         500.00           500.00         500.00           500.00         500.00           500.00         500.00           500.00         500.00           500.00         500.00           500.00         500.00                                                                                                    | MUNIDA         MUNIDA           R         VI           Diversific         Diversific           R         VI           -1,93         -1,43           -1,24         -2,23           -3,14         -2,26           -2,26         -3,04           -2,27         -3,01                                                                                                    | VER<br>4 1,8%<br>VER<br>4 1980<br>4 209<br>4 209<br>4 209<br>4 209<br>4 209<br>4 209<br>4 209<br>4 209<br>4 200<br>4 200<br>4 200<br>4 200<br>5 200<br>5 20                                                                                                    | VENTANA 09:06<br>Página 2 Pá<br>Informes<br>Valt I mes 1/<br>-7,03<br>-7,03<br>-7,03<br>-13,02<br>-13,02<br>-13,02<br>-13,02<br>-13,02<br>-13,02<br>-13,03<br>-14,13<br>-13,03<br>-14,13<br>-13,03<br>-14,13<br>-14,12<br>-14,20<br>-14,20<br>-14,2                                                                                                    | NUEVO AV<br>REVISEN C<br>26.50 EV<br>21.79 EV<br>21.79 EV<br>30.86 EV<br>30.86 EV<br>30.80 EV<br>30.80                                                                                                    | 150<br>RRDENES EN XBFR<br>Pigina 4<br>Resummen<br>Cartera & It<br>Indice de Ri<br>Efectivo<br>Var.<br>Bajo                                                                                                    | xBRSB-XGEO-<br>11:2<br>oderada<br>Riesgo analisis ti<br>exex 35 © D) Indu<br>iesgo<br>Renta fija                                                                                                    | 13:55 USA.<br>15:00 USA.<br>20:00 USA.<br>22:54                                                                                                    | Indice Redbook<br>Optimismie Conomico<br>Drédito al Consumidor<br>+ tells c<br>te minte Remo                                                                                                    | - Ø ×<br>4 I<br>1<br>to voriable<br>Alto                                                                                                    |
| La inflación de la<br>Alexandre de la<br>RECEVO ABUR<br>Inicio Rentabilidad<br>Resumen VaR 95<br>Compor Mador<br>Inicio Rentabilidad<br>Resumen VaR 95<br>Compor Mador<br>Tosso Systems<br>Tossony (VaR) 95<br>Compor Variano<br>Tossony (Varia) 95<br>Compor Variano<br>Compor Variano<br>Compor Varian                                                                                                    | a OCDE<br>OPERAR CO<br>Broker Team<br>Ressos<br>VaR 99<br>TR. Va<br>200.00<br>500.00<br>500.00                                                                                                    | MUNIDA         MUNIDA           Trading         P           Diversific         P           2,25         -3,14           -3,44         -2,25           -3,24         -3,24           -3,24         -3,24           -3,24         -3,24           -3,24         -3,24                                                                                                    | VER<br>sigina 1<br>ación<br>egro<br>4.25%<br>4.25%<br>4.26%<br>4.26%<br>4.26%<br>4.26%<br>4.26%<br>4.26%<br>4.26%<br>4.26%<br>4.26%<br>4.26%<br>4.36%<br>4.36% 4.36%<br>4.36%<br>4.36%<br>4.36% 4.36%<br>4.36%<br>4.36% 4.36%<br>4.36% 4.36%<br>4.36% 4.36%<br>4.36% 4.36%<br>4.36% 4.36%<br>4.36% 4.36%<br>4.36% 4.36%<br>4.36% 4.36%<br>4.36% 4.36%<br>4.36% 4.36%<br>4.36% 4.36%<br>4.36% 4.36%<br>4.36% 4.36%<br>4.36% 4.36%<br>4.                                                                                                    | VENTANA ><br>Página 2 Pá<br>Informes<br>VaR 1 mes Vi<br>-4,73<br>-7,03<br>-7,03<br>-10,15<br>-13,29<br>-9,75<br>-13,29<br>-10,16<br>-13,35<br>-10,16<br>-13,35<br>-10,16<br>-13,35<br>-10,16<br>-13,35<br>-10,16<br>-13,35<br>-10,16<br>-10,27<br>-10,16<br>-10,27<br>-10,16<br>-10,16<br>-10,27<br>-10,16<br>-10,16<br>-10,17<br>-10,16<br>-10,16<br>-10,17<br>-10,16<br>-10,16<br>-10,                                                                                                    | NUEVD AV<br>REVISEN C<br>26.30 CV<br>26.30 CV<br>26.30 CV<br>26.30 CV<br>26.33 CV<br>26.33 CV<br>27.34 CV<br>27.34 CV<br>30.31 CV<br>30.32 CV<br>30.32 CV<br>21.30 CV<br>30.32 CV<br>30.32                                                                                                    | 150<br>Prégina 4<br>Prégina 4<br>Pr | XBRSB-XGEO-<br>11:2<br>oderada<br>Riesgo anilisis ti<br>exe 35 \@ DJ Indu<br>lesgo<br>Reeta fija                                                                                                    | 13:53 USA.<br>15:00 USA.<br>20:00 USA.<br>20:00 USA.  | Indice Redbook<br>Crédito al Consumidor<br>                                                                                                    | - 0 ×<br>COLORES • 0<br>4 I<br>I<br>I<br>I<br>I<br>I<br>I<br>I<br>I<br>I<br>I<br>I<br>I<br>I<br>I<br>I<br>I<br>I<br>I                                                                                                    |
| La inflación de la<br>La inflación de la<br>Reservo Asser<br>Inicio Rentabilidad<br>Resultante Montel<br>Acceso a<br>Marinet Montel<br>Acceso a<br>Marinet Montel<br>Description<br>Consegvion<br>Consegvion<br>Co                                                                                                    | a OCDE<br>Broker Team<br>Riesgos<br>VaR 99<br>120.00<br>500.00<br>120.00<br>601.00<br>120.00<br>120.00<br>000.00<br>120.00<br>000.00<br>120.00<br>0.00<br>0.00<br>0.00<br>0.12                                                                                                    | Stibe el           MUNIDA         R           Trading         R           Diversific         1.93           -1.93         -1.93           -1.54         -2.25           -3.14         -2.25           -3.24         -3.24           -3.24         -3.24           -3.44         -2.26           -3.44         -2.42                                                                                                    | VER<br>igina 1<br>ación<br>egro<br>R 1 sem.<br>-4.25%<br>-6.69%<br>-6.69%<br>-6.59%<br>-6.69%<br>-6.59%<br>-6.5%<br>-6.5%<br>-6.5% | VENTANA > Pigina 2 Pi<br>VENTANA > Pigina 2 Pi<br>Informes Vi<br>-0.15<br>-13.39<br>-9.75<br>-16.13<br>-10.16<br>-13.39<br>-10.16<br>-13.39<br>-10.16<br>-13.39<br>-10.16<br>-13.39<br>-10.16<br>-13.39<br>-10.36<br>-13.39<br>-10.36<br>-13.39<br>-13.39<br>-13.3                                                                                                    | R 1 año<br>24,30 CY<br>24,30 CY<br>24,30 CY<br>24,77 CY<br>39,46 CY<br>39,46 CY<br>39,46 CY<br>39,46 CY<br>39,40 CY<br>30,31 CY<br>30,31 CY<br>30,32 CY<br>30,32 CY<br>30,32 CY<br>30,32 CY                                                                                                    | 150<br>Prigina 4<br>Informe de: H<br>Cartera ® It<br>Indice de R<br>Efectivo<br>VaR<br>Bajo                                                                                                    | XBRSB-XGEO-<br>11.2<br>oderada<br>Riesgo anšlois tr<br>kerss \$ \$ D Indu<br>lesgo<br>Rents Rja                                                                                                    | 13:53 USA.<br>15:00 USA.<br>20:00 USA.<br>20:00 USA.  | Indice Redbook<br>Optimisme Condinico<br>Drédito al Consumidor<br>+ 1 EN C                                                                                                    | - 8 ×<br>COLORES - 0<br>1<br>1<br>1<br>1<br>1<br>1<br>1<br>1<br>1<br>1<br>1<br>1<br>1<br>1<br>1<br>1<br>1<br>1<br>1                                                                                                    |
| La inflación de la<br>RECEVO ABUR<br>ARCEVO ABUR<br>Inicio ABUR<br>MEDIE MONTO<br>Inicio Rentabilidad<br>Resumen VaR 95<br>Compro Nalos<br>Totos Rentabilidad<br>Resumen VaR 95<br>Compro Nalos<br>Totos Var 95<br>Compro Calos<br>Compro Calos<br>Compro Calo                                                                                                    | a OCDE<br>Broker Team<br>Riesgos<br>4 VaR 99<br>300.00<br>500.00<br>500.00<br>500.00<br>200.00<br>200.00                                                                                                    | NURDA         P           MURIDA         P           Trading         P           Trading         P           Diversific         P           -1,83         -1,43           -3,14         -2,27           -3,15         -3,14           -3,44         -2,45           -1,42         -1,42                                                                                                    | VER<br>igina 1<br>ación<br>egro<br>R 1 sem.<br>-4.25%<br>-6.69%<br>-6.69%<br>-6.69%<br>-6.69%<br>-6.69%<br>-6.69%<br>-6.69%<br>-6.69%<br>-6.69%<br>-6.69%<br>-5.60%<br>-5.60                                                   | VENTANA P<br>Página 2 Pá<br>UNTANA P<br>A<br>Valt. 1 mes V<br>-4.73<br>-7.03<br>-13.30<br>-13.30<br>-13.30<br>-14.13<br>-14.13<br>-14.13<br>-14.13<br>-14.13<br>-14.13<br>-14.13<br>-14.13<br>-14.14<br>-14.14<br>-14.                                                                                                    | R 1 plo<br>R 1 plo<br>R 24,50 CY<br>-24,50 CY<br>-24,50 CY<br>-24,50 CY<br>-24,50 CY<br>-24,50 CY<br>-24,51 CY<br>-24,51 CY<br>-24                                                                                                    | 150<br>PROPINES EN XERR<br>PRigina 4<br>Informe de: M<br>Cartera ® 11<br>Indica de R<br>Efectiva<br>VaR.<br>VaR.<br>VaR.<br>Valatilidad                                                                                                    | XBRSB-XGEO-<br>11:2<br>oderada<br>Riesgo anilisis ti<br>esgo<br>Reess fija<br>•                                                                                                    | 13:53 USA.<br>15:00 USA.<br>20:00 USA.<br>20:00 USA.  | Indice Redbook<br>Crédito al Consumidor<br>                                                                                                    | - 8 ×<br>COLORES - 6<br>4 t<br>t<br>t<br>t<br>t<br>t<br>s<br>variable                                                                                                    |
| La inflación de la<br>Alexandre la companya de la<br>Alexandre la companya de la companya de la comp                                                                                                    | a OCDE :<br>OPERAR CO<br>Broker Team<br>Riesgos<br>500.00<br>500.00<br>500                                                                                                    | Sube el           MUNIDA           Trading           P           JUVERSÍC           1.53           -1.53           -1.54           -2.45           -3.44           -2.25           -3.64           -2.26           -3.64           -2.27           -4.48           -2.45                                                                                                    | VER<br>science<br>science                                                                                                    | 99:06<br>V28/TANA 9<br>V28/TANA 9                                                                                                    | NUEVO AV<br>REVISEN C<br>RE1960<br>2459 EV<br>2459 EV<br>2459 EV<br>2450 EV<br>2450 EV<br>2450 EV<br>2450 EV<br>2450 EV<br>2450 EV<br>2570 EV<br>2570 EV<br>2                                                                                                    | 50<br>Pigina 4<br>Informe de: H<br>Resumen<br>Quarter de: Re<br>Indice de Ri<br>Efectivo<br>VaR<br>Rejo<br>VaR<br>Rejo                                                                                                    | ×BRSB-KGEO-<br>11:2<br>oderada<br>Riesgo anilisis ti<br>exex 35 ∲DJ Indu<br>isogo<br>Renta fija<br>∳                                                                                                    | 13:53 USA.<br>15:00 USA.<br>20:00 USA.<br>20:00 USA.  | fance Rettook<br>Crédito al Consumidor<br>                                                                                                    | - 8 ×<br>4 t                                                                                                    |
| La inflación de la<br>Alexandre de la<br>Alexandre de la<br>Ale                                                                                                    | OPERAT         CO           OPERAT         Tom           Response         Tom           VUR 09         Tom           VUR 09         Tom           The         VOR           VUR 09         Tom           States         Tom           VUR 09         Tom           States         Tom           States         Tom <td>MUNIDA<br/>Trading P.<br/>Diversific<br/>R. VI<br/>1.54<br/>2.25<br/>3.14<br/>2.25<br/>3.14<br/>2.26<br/>3.24<br/>2.26<br/>3.24<br/>2.26<br/>3.24<br/>2.26<br/>3.24<br/>2.26<br/>3.24<br/>3.24<br/>3.24<br/>3.24<br/>3.24<br/>3.24<br/>3.24<br/>3.24</td> <td>VER<br/>igina 1<br/>ación<br/>R 1 sem.<br/>-6.25%<br/>-6.04%<br/>-6.04%<br/>-5.00%<br/>-5.00%<br/>-3.28%</td> <td>Vertrana of the second second</td> <td>NUEVO AV<br/>REVISEN C<br/>41.360<br/>44.30<br/>44.30<br/>44.37<br/>44.72<br/>44.72<br/>45.72<br/>45.72<br/>4</td> <td>150<br/>Prigina 4<br/>Prigina 4<br/>Prigin</td> <td>XBRSB-XGEO-<br/>11:2<br/>oderada<br/>Responsibilite to<br/>responsibilite to<br/>Rents fija<br/>Quantum Statement Statement</td> <td>13:35 USA.<br/>15:00 USA.<br/>20:00 USA.<br/>20:00 USA.</td> <td>Indice Redbook<br/>Optimisme Condinico<br/>Drédito al Consumidor<br/>+ tellis de minta<br/>te minta Rem</td> <td>- 8 × 0<br/>icoores - 0<br/>i t<br/>i<br/>te voriable</td> | MUNIDA<br>Trading P.<br>Diversific<br>R. VI<br>1.54<br>2.25<br>3.14<br>2.25<br>3.14<br>2.26<br>3.24<br>2.26<br>3.24<br>2.26<br>3.24<br>2.26<br>3.24<br>2.26<br>3.24<br>3.24<br>3.24<br>3.24<br>3.24<br>3.24<br>3.24<br>3.24                                                                                                    | VER<br>igina 1<br>ación<br>R 1 sem.<br>-6.25%<br>-6.04%<br>-6.04%<br>-5.00%<br>-5.00%<br>-3.28%                                                                                                    | Vertrana of the second second                                                                                                    | NUEVO AV<br>REVISEN C<br>41.360<br>44.30<br>44.30<br>44.37<br>44.72<br>44.72<br>45.72<br>45.72<br>4                                                                                                    | 150<br>Prigina 4<br>Prigina 4<br>Prigin                                                                                                    | XBRSB-XGEO-<br>11:2<br>oderada<br>Responsibilite to<br>responsibilite to<br>Rents fija<br>Quantum Statement Statement                                                                                                    | 13:35 USA.<br>15:00 USA.<br>20:00 USA.<br>20:00 USA.  | Indice Redbook<br>Optimisme Condinico<br>Drédito al Consumidor<br>+ tellis de minta<br>te minta Rem                                                                                                    | - 8 × 0<br>icoores - 0<br>i t<br>i<br>te voriable                                                                                                    |
| La inflación de la<br>Alexandre la conservación de la<br>NECEVO ABUR<br>Inicio ABUR<br>Inicio Rentabilidad<br>Resumen VaR 95<br>Compor Netto de la<br>Resumen VaR 95<br>Compor Netto de la<br>Resumen VaR 95<br>Comporto Var 95<br>Comporto Var 95<br>Compo                                                                                                    | a OCDE  OPERAL [CO Broker Team Response A Response A Re                                                                                                    | MUNIDA<br>Trading R<br>Diversific<br>2.35<br>3.14<br>2.25<br>3.14<br>2.25<br>3.14<br>3.14<br>2.25<br>3.14<br>3.14<br>3.14<br>3.14<br>3.14<br>3.14<br>3.14<br>3.14 | VER<br>igina 1<br>ación<br>egro<br>e. 2459<br>-6.599<br>-6.599<br>-6.599<br>-6.599<br>-6.599<br>-6.599<br>-6.599<br>-6.599<br>-6.599<br>-6.599<br>-6.599<br>-5.599<br>-5.599                                                   | 99:04<br>99:04<br>99:040 | NUEVO AV<br>REVISEN C<br>1000<br>1100<br>110    | 150<br>Prigina 4<br>Prigina 4<br>Pr | XBRSB-XGEO-<br>11:2<br>oderada<br>Riesgo anālsis ti<br>esco 3<br>Reota fija<br>Carlos fija<br>Carlos fija<br>Carlos fija<br>Carlos fija<br>Carlos fija                                                                                                    | 13:53 USA.<br>15:00 USA.<br>20:00 USA.<br>20:00 USA.  | Indice Reduok<br>Crédito al Consumidor<br>                                                                                                    | - Ø ×<br>COLORES - Ø I<br>I<br>I<br>I<br>I<br>I<br>I<br>I<br>I<br>I<br>I<br>I<br>I<br>I<br>I<br>I<br>I<br>I<br>I                                                                                                    |
| La inflación de la<br>Recevo Appendia<br>Info Participado<br>Info Participado<br>Info Partic                                                                                                    | a OCDE :<br>OPERAR CO<br>Broke Team<br>Responsible<br>1006 00<br>1006 00<br>10                                                                                                    | MUNIDA<br>Trading R<br>Diversific<br>2.25<br>-1.80<br>-2.25<br>-3.44<br>-2.26<br>-3.44<br>-2.27<br>-3.44<br>-2.27<br>-3.44<br>-2.27<br>-3.44<br>-2.27<br>-3.44<br>-2.27<br>-3.44<br>-3.42<br>-2.45<br>-3.42                                                                                                    | VER<br>igina 1<br>actón<br>actón<br>4.289<br>4.2979<br>4.2979<br>4.3979<br>4.2979<br>4.2979<br>4.3979<br>4.39796<br>4.3979<br>4.3979<br>4.3979<br>4.3979<br>4.3979<br>4.3979<br>4.                                                                                                    | 99:04<br>VetrIAMA V<br>Pligns 2 Pi<br>4.77<br>7.63<br>1-06.15<br>1-15.05<br>1-15.07<br>1-15.07                                                                                                    | NUEVO AV<br>REVISEN C<br>44.9 GV<br>44.9 GV<br>44.7 GV<br>44.7 GV<br>44.7 GV<br>44.2 GV<br>44.2 GV                                                                                                    | 150<br>Prigina 4<br>Prigina 4<br>Pr | XBRSB-XGEO-<br>11:2<br>oderada<br>Riesgo anālsis tr<br>kents fija<br>Rents fija<br>ada                                                                                                    | 13:35 USA.<br>15:00 USA.<br>20:00 USA.<br>20:00 USA.  | tar minta ference de la monte de la minta de la minta ference de la monte de la monte de l | - 6 x () () () () () () () () () () () () ()                                                                                                    |
| La inflación de la<br>Alexandre de la<br>ARCEVO ARRA LE<br>ARCEVO ARRA LE<br>A                                                                                                    | a OCDE : OPERAE CO Breat Tam Research Research R                                                                                                    | MUNIDA<br>Trading R N<br>0.00000000000000000000000000000000000                                                                                                    | VR<br>igina 1<br>ación<br>egro<br>egro<br>esro<br>4.259<br>4.379<br>4.399<br>4.399                                                                                                    | 99:04<br>99:04<br>99:040 | NUEVO AV<br>REVISEN C<br>REVISEN C<br>24,00 CV<br>24,00 CV<br>2 | 150<br>Prigina 4<br>Informe de: M<br>Catera ® II<br>Indica de Ri<br>Catera ® II<br>Indica de Ri<br>Sajo<br>VaR.<br>Resumen<br>VaR.<br>Resumen<br>VaR.<br>Resumen<br>VaR.                                                                                                    | XBRSB-XGEO-<br>11:2<br>oderada<br>Riesgo anilisis ti<br>resgo<br>Rents fija<br>C<br>C<br>C<br>C<br>C<br>C<br>C<br>C<br>C<br>C<br>C<br>C<br>C                                                                                                    | 13:353 USA.<br>15:00 USA.<br>20:00 USA.<br>20:00 USA. | Indice Retbook<br>Crédito al Consumidor<br>                                                                                                    | - 0 X COLORES V COLORES V  |
| La inflación de la<br>ACCEVO ABUR<br>ACCEVO ABUR<br>Intel Montel Acceso a<br>ACCESO ABUR<br>Intel Montel Acceso a<br>ACCESO ABUR<br>Intel Montel Acceso a<br>ACCESO ABUR<br>Intel Montel Acceso a<br>ACCESO ABUR<br>Intel Montel Acceso a<br>ACCESO ABUR<br>Intel Montel Acceso a<br>ACCESO ABUR<br>Intel Montel Acceso a<br>ACCESO ABUR<br>Intel Montel Acceso a<br>ACCESO ABUR<br>Intel Montel Acceso a<br>ACCESO ABUR<br>Intel Montel Acceso a<br>Intel Montel Acceso a<br>Intel Acceso a<br>Intel Acceso a<br>Intel A                                                                                                    | a OCDE :<br>OPENAR CO<br>BOHE Tam<br>Research<br>2006 00<br>2006 0<br>2006 0<br>200                                                                                                    | Sube el           MUNIDA         R           Trading         R           Diversific         R           4,04         -           4,04         -           -1,34         -           -1,34         -           -1,34         -           -3,14         -           -3,04         -           -3,04         -           -3,04         -           -1,42         -                                                                                                    | VER<br>igina 1<br>actón<br>egro<br>R 1 sem.<br>-6.294<br>-6.294<br>-6.29                                                   | Verfrank 09:00<br>Pigina 2 Pi<br>Pigina 2 Pi<br>                                                                                                    | NUEVO AV<br>REVISEN C<br>81 a60<br>94.93 VC<br>94.93 VC<br>94.93 VC<br>94.93 VC<br>94.94 VC<br>94.93 VC<br>94.94 VC<br>94.94 V                                                                                                    | 150<br>Pigina 4<br>Informe de: H<br>Resumen<br>Quarter of the<br>Efective<br>VaR<br>Rajo<br>VaR<br>Rajo<br>VaR<br>Rajo<br>VaR<br>Rajo<br>VaR<br>Rajo<br>VaR                                                                                                    | XBRSB-XGEO-<br>11:2<br>oderada<br>Riesgo anfisis ti<br>ex 35 © D Indu<br>isogo<br>Rente Rjs<br>@<br>ada<br>C<br>-1                                                                                                    | 13:53 USA.<br>15:00 USA.<br>20:00 USA.<br>20:00                                                                                                    | Ecolo Commission Commission Commission Commission Crédito al Consumidor                                                                                                    | - 0 x 0 (1018) - 0 (1119) - 0 (1119) - 0 (11 |
| La inflación de la<br>Stere Monte Acceso a<br>Martes Monte Acceso a<br>Martes Mon                                                                                                    | a OCDE :<br>OPEAR CO<br>Beter Team<br>Response<br>5 V48 99<br>5 V48 99<br>5 0000<br>5 00000<br>5 00000<br>5 000000<br>5 0000<br>5 0000<br>5 00000<br>5 00000<br>5 000000                                                                                                    | MURIDA<br>Trading P, D<br>DVersific<br>2015<br>3.14<br>2.25<br>3.14<br>2.25<br>3.14<br>2.25<br>3.14<br>2.25<br>3.14<br>2.25<br>3.14<br>2.25<br>3.14<br>2.25<br>3.14<br>2.25<br>3.14<br>2.25<br>3.14<br>2.25<br>3.14<br>2.25<br>3.14<br>2.25<br>3.14<br>2.25<br>3.14<br>3.14<br>3.14<br>3.14<br>3.14<br>3.14<br>3.14<br>3.14                                                                                                    | VER<br>igina 1<br>ación<br>R 1 sem.<br>-4.299<br>-4.299<br>-4.299<br>-4.299<br>-6.099<br>-5.099<br>-5.099                                                                                                    | Vertrank v freining vertrank v freining vertrank v freining vertrank v freining vertrank vertrank vert                                                                                                    | NUEVO AV<br>REVISEN C<br>41.30<br>54.30 EV<br>74.30 EV<br>74.30 EV<br>74.30 EV<br>74.20 EV<br>74.20 | 150<br>Prigina 4<br>Prigina 4<br>Prigin                                                                                                    | XBRSB-XGEO-<br>oderada<br>Riesgo anälisti ti<br>resgo<br>Rents fija<br>Rents fija<br>C<br>C<br>C<br>C<br>C<br>C<br>C<br>C<br>C<br>C<br>C<br>C<br>C                                                                                                    | 13:53 USA.<br>15:00 USA.<br>20:00 USA.<br>20:00 USA.<br>20:00 USA.<br>20:00 USA.<br>20:00 USA.<br>4:00 USA.<br>Realize<br>Realize<br>Realize<br>Realize<br>1.97 - 22<br>1.97 - 21<br>1.97 - 21<br>1.97 - 21                                                                                                    | Indice Redbook     Optimisme Condition     Crédito al Consumidor      de mixte     de mixte     D3 2000 / J      D3 2000 / J      D3 2000 / J      D3 2000 / J      D5      D3 2000 / J      D5      D3 2000 / J      D5      D3 2000 / J      D5      D3 2000 / J      D5      D3 2000 / J      D5      D3 2000 / J      D5      D3 2000 / J      D5      D3 2000 / J      D5      D3 2000 / J      D5      D3 2000 / J      D5      D3 2000 / J      D      D           | - 0 x 000000000000000000000000000000000                                                                                                    |

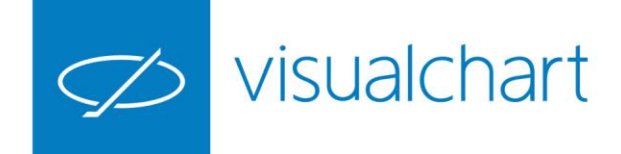

#### Acceso a gráficos

Para abrir un gráfico en ventana nueva:

Pulsar sobre el comando **Nuevo Gráfico** del menú **Abrir**.

Utilizar las opciones de búsqueda de la **ventana de inicio** para localizar el símbolo a graficar. Antes de abrir el gráfico podemos actuar sobre aspectos como tipo, unidad de compresión, histórico...

Pulsar sobre el botón **Abrir gráfico** de la ventana de inicio o hacer doble clic sobre la descripción del símbolo.

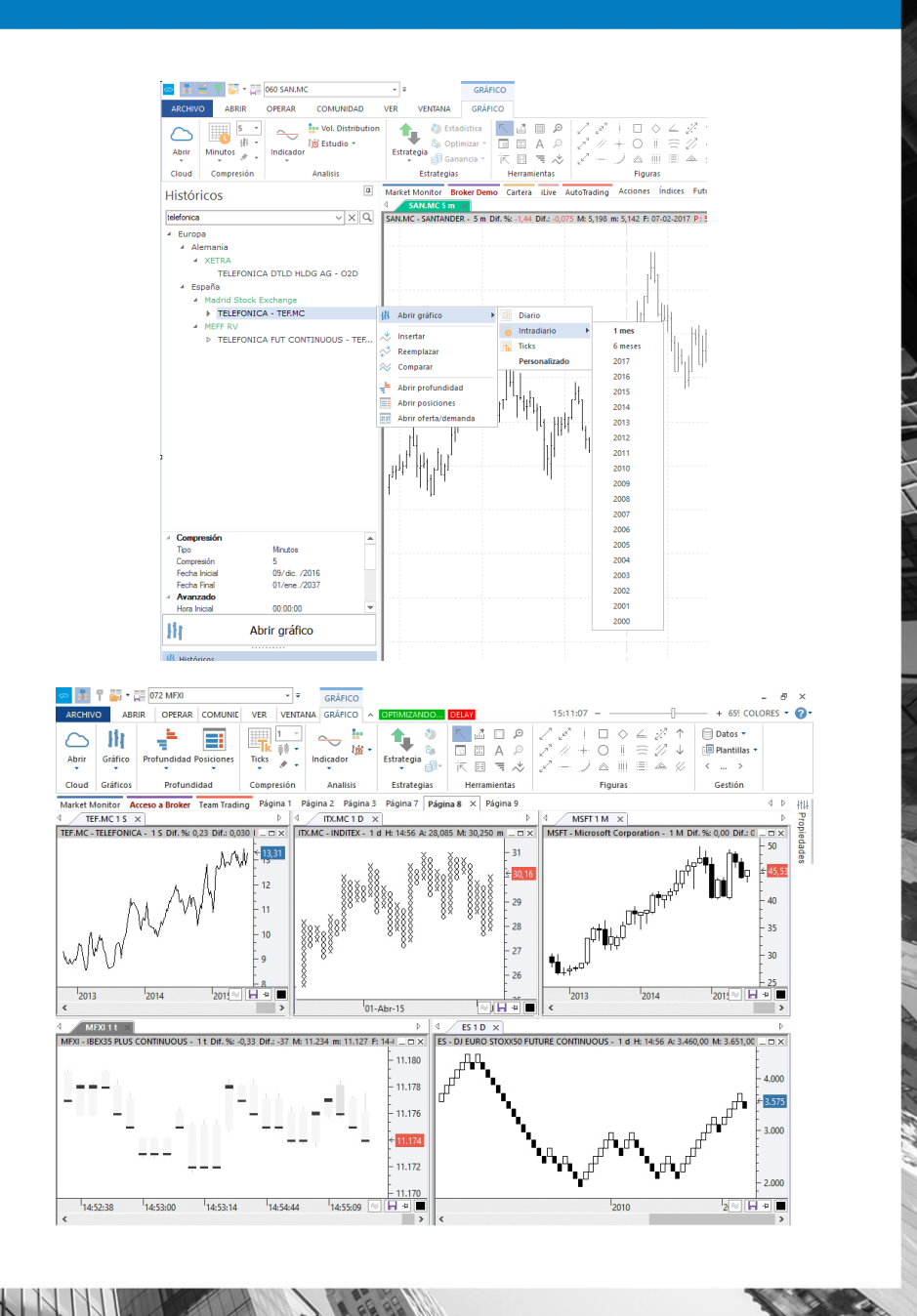

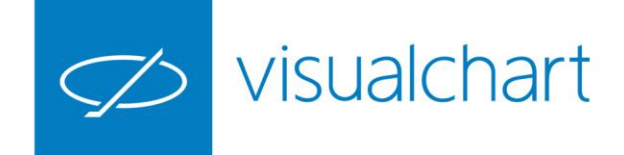

#### Análisis Gráfico

Visual Chart permite analizar el comportamiento de los precios de un activo con más de 200 **indicadores** personalizables, incluidos en el programa.

Igualmente permite estudiar las figuras que dibujan las cotizaciones en un gráfico bursátil con el amplio abanico **de herramientas de dibujo** disponibles en Visual Chart: línea, línea vertical, soporte, paralelas, cruz, arco, rectángulo, ciclos de Fibonacci...

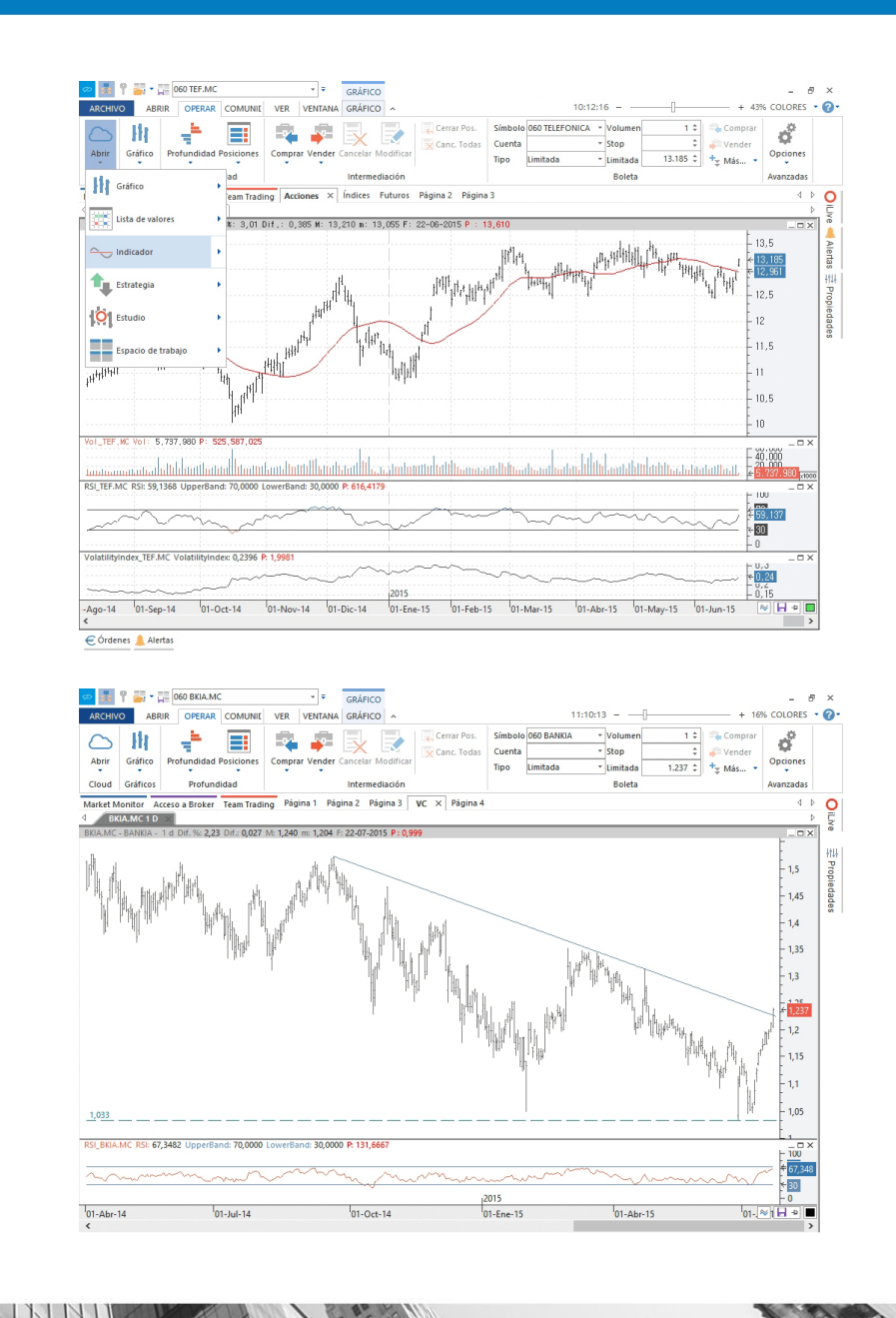

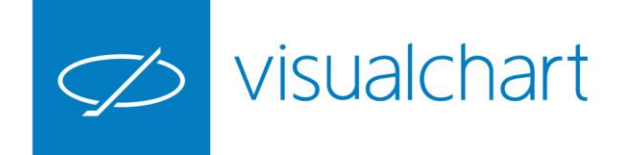

#### Análisis fundamental

En Market Monitor el usuario puede encontrar valiosa información de carácter fundamental como informes de rentabilidad o variables que miden el riesgo.

Igualmente dispondrá de información sobre las variables macroeconómicas más relevantes y con más influencia en el comportamiento de los mercados financieros, tales como el PIB, IPC, Tasa de paro... de diferentes países.

IBEX-35 40.28% 26.02% 17.76% 16,00% 15,88% 16,89% 7.92% 7.92% 17,15% 7.81% 6.82% 5,52% 5,13% 5,65% 3,52% 3,59% ESTX 50 PR.EUP

| RCHIVO ABRIR OPERAR COMUN                                                                                                    | IDA VER VENTANA ~                   | 11            | :17:48                     | + 16% COLORES   | • |
|----------------------------------------------------------------------------------------------------|-------------------------------------|---------------|----------------------------|-----------------|---|
| arket Monitor Acceso a Broker Team Tradi<br>Market Monitor                                                                                                    | ng Página-1 Página-2 Página-3 VC Pa | igina 4       |                            |                 | 4 |
| Portada Perfil Cartera Mer                                                                                                    | cados Análisis <b>Radar</b> Fondo   | os Gráficos   | Q va                       | lor:            |   |
| Inicio Búsqueda Avanzada                                                                                                    |                                     |               |                            |                 |   |
| entabilidad semanal                                                                                                    | blue chips                          |               | naximun dividend           |                 |   |
| Nescripción R                                                                                                    | ent. 1 sem. Descripción             | Precio/Benef. | Descripción                | Crec. dividendo |   |
| ienco Shipping & Trading Ltd                                                                                                    | 652,00 ENDESA CHILE                 | 0.21          | Frisch's Restaurants, Inc. | 294,00          |   |
| oalspur Mines Ltd                                                                                                    | 574,42 Goldman Sachs Group, Inc.    | 1,50          | ITAUUNIBANCO PN EB N1      | 228,00          |   |
| AINERA FRISCO                                                                                                    | 191,23 National Oilwell Varco Inc   | 2,68          | Evolving Systems, Inc.     | 221,00          |   |
| Necovery Metals Ltd                                                                                                    | 158,62 Westpac Banking Corporation  | 2,92          | Winmark Corporation        | 219,00          |   |
| Rendimientos                                                                                                    |                                     | v Se          | ctores Financiera          | *               |   |
| Rendimientos  Resgos                                                                                                    |                                     | ⊻ Se          | ctores Financiera          | v               |   |
| Rendimientos     Riesgos     Fundamentales                                                                                                    |                                     | ⊻ Se          | ctores Financiera s        | v               |   |
| renclasse (rencess Unitable Españo)     Rendimientos     Resgos     Fundamentales     Técnico                                                                                                    |                                     | ⊻ Se          | ctores Financiera s        | v               |   |
| renclassa (recease Ontonio Españo)     Rendmientos     Risopos     Fundamentales     Técnico     Estructura                                                                                                    |                                     | ⊻ Se          | ctores Financiera s        | v               |   |
| In the states of the states of the stat |                                     | ⊻ Se          | ctores [Finandera ]        | ×               |   |
| rescueso (mercueso citatuto Espino)<br>+ Rendimientos<br>+ Fundamentales<br>+ Técnico<br>+ Estructura<br>+ Volumen<br>Incrementos                                                                                                    | 1111KG (1909                        | ¥_ Se         | ctores [Finandera ]        | ×               |   |
| Here Lanos (mercuro continuo Espino)                                                                                                    | Ayuda                               | ⊻ Se          | ctores [Finandera ]>       | ×.              |   |
| A Rendminentos     A Rendminentos     A Rendminentos     A Rendminentales     A Técnico     Constructura     Constructura     Incrementos     Mayores aumentos de volumen     Maynes ratios de volumen                                                                                                    | Ayuda<br>Ayuda                      | ⊻ Se          | ctores [Finandera ]        | 2               |   |

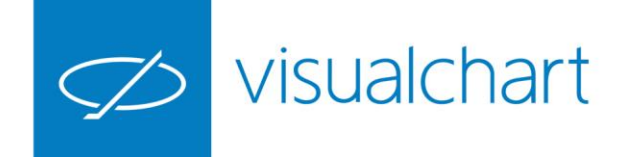

# Información en tiempo real y profundidad de mercado

Las listas permiten visualizar de forma global la información de diversas agrupaciones de símbolos en tiempo real. Para abrir una lista de valores:

Hacer clic sobre el comando **Lista de valores** del menú **Abrir**.

Utilizar las opciones de búsqueda de la ventana de inicio para localizar el conjunto de activos que deseamos consultar.

Abrir lista de valores del menú contextual, o bien hacer doble clic sobre la descripción.

| Abrir Gráfico Profundidad Posiciones | <ul> <li>Orden</li> <li>Orden</li> <li>Ørden</li> </ul> | ar por columna 🔍 Bu    | uscar Símbolo                  |  |  |
|--------------------------------------|---------------------------------------------------------|------------------------|--------------------------------|--|--|
| Cloud Gráficos Profundidad           |                                                         | Opciones               | Exportar                       |  |  |
| istas de valores                     | 4                                                       | Market Monitor Broker  | Demo Cartera iLive AutoTrading |  |  |
|                                      |                                                         | 4 DAX-30 - Acciones    | Mercado Continuo - Acciones 🗙  |  |  |
|                                      | ×                                                       | Símbolo                | Descripción                    |  |  |
| > Futuros                            |                                                         | 1 ADZ.MC               | A. DOMINGUEZ                   |  |  |
| <ul> <li>Acciones</li> </ul>         |                                                         | 2 ABG.MC               | ABENGOA                        |  |  |
| Indices                              |                                                         | 3 ABG.P.MC             | ABENGOA B                      |  |  |
| IBEX-35                              |                                                         | Abrir lista de valores | R                              |  |  |
| Mercado Continuo                     |                                                         | Abrir tabla avanzada   |                                |  |  |
| EuroStoxx 50                         |                                                         | Abrir ticker beriante  |                                |  |  |
| DAX-30                               |                                                         | Abria ticker nonzonta  |                                |  |  |
| CAC-40                               |                                                         | Abrir ticker vertical  |                                |  |  |
| Nacdao-100                           |                                                         | Abrir distribución de  | volumen                        |  |  |
| S&P 500                              |                                                         | Calcular Explorer      |                                |  |  |
| FTSE MIB                             |                                                         | 12 ALMANC              | ALANIKA                        |  |  |
| AEX-25                               |                                                         | 13 AMS MC              | AMADELIS IT                    |  |  |
| FTSE-100                             |                                                         | 14 AMP.MC              | AMPER                          |  |  |
| BEL 20                               |                                                         | 15 APAM.MC             | APERAM                         |  |  |
| PSI 20                               |                                                         | 16 APPS.MC             | APPLUS SERVICES                |  |  |
| > ETFs                               |                                                         | 17 MTS.MC              | ARCELMITTAL                    |  |  |
| > Opciones                           |                                                         | 18 A3M.MC              | ATRESMEDIA                     |  |  |
| Fondos                               |                                                         | 19 CAF.MC              | AUXIL FF.CC                    |  |  |
|                                      |                                                         | 20 AXIA.MC             | AXIARE                         |  |  |
| ⊳ Europa                             |                                                         | 21 AZK.MC              | AZKOYEN                        |  |  |
| América del Norte                    |                                                         | 22 SAB.MC              | B. SABADELL                    |  |  |
| América del Sur                      |                                                         | 23 POP.MC              | B.POPULAR                      |  |  |
| > Asia                               |                                                         | 24 RIO.MC              | B.RIOJANAS                     |  |  |
| Global                               |                                                         | 25 BKIA.MC             | BANKIA                         |  |  |
| A APP PARTY OF A                     |                                                         | 26 BKT.MC              | BANKINTER                      |  |  |
| Mis listas de valores                |                                                         | 27 BDL.MC              | BARON DE LEY                   |  |  |
|                                      |                                                         | 28 BAY.MC              | BAYER                          |  |  |
|                                      |                                                         | 29 BBVA.MC             | BBVA                           |  |  |
|                                      |                                                         | 30 BIO.MC              | BIOSEARCH                      |  |  |
|                                      |                                                         | 31 BME.MC              | BOLSAS Y MER                   |  |  |
| M martine                            |                                                         | 32 CPLMC C.PORILAND V  |                                |  |  |
| ADZMC + =                            |                                                         | 55 CROAME              |                                |  |  |

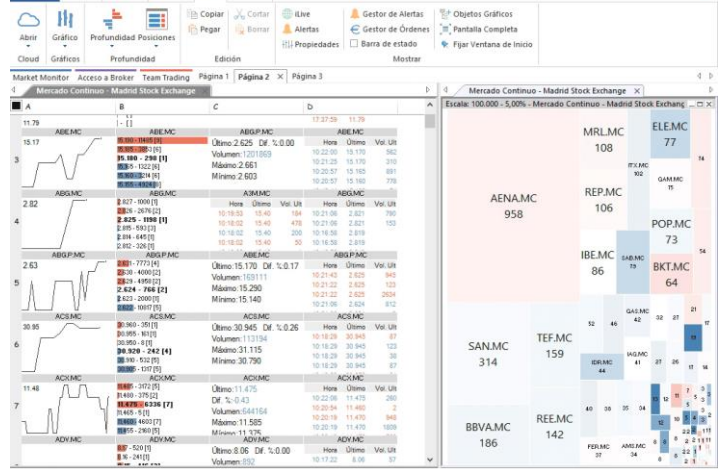

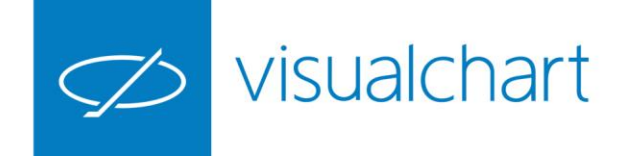

# Información en tiempo real y profundidad de mercado

Para analizar la fuerza compradora y vendedora del mercado, Visual Chart 6 ofrece varias alternativas entre las que encontramos las ventanas de profundidad.

Una forma de las formas de visualizar la ventana de profundidad de un valor es la siguiente:

Hacer clic sobre el comando **Profundidad** del menú **Abrir**.

Utilizar las opciones de búsqueda de la ventana de inicio para localizar el símbolo.

Una vez seleccionado, hacer clic sobre la opción Abrir profundidad del menú contextual, o bien hacer doble clic sobre la descripción/nombre del símbolo

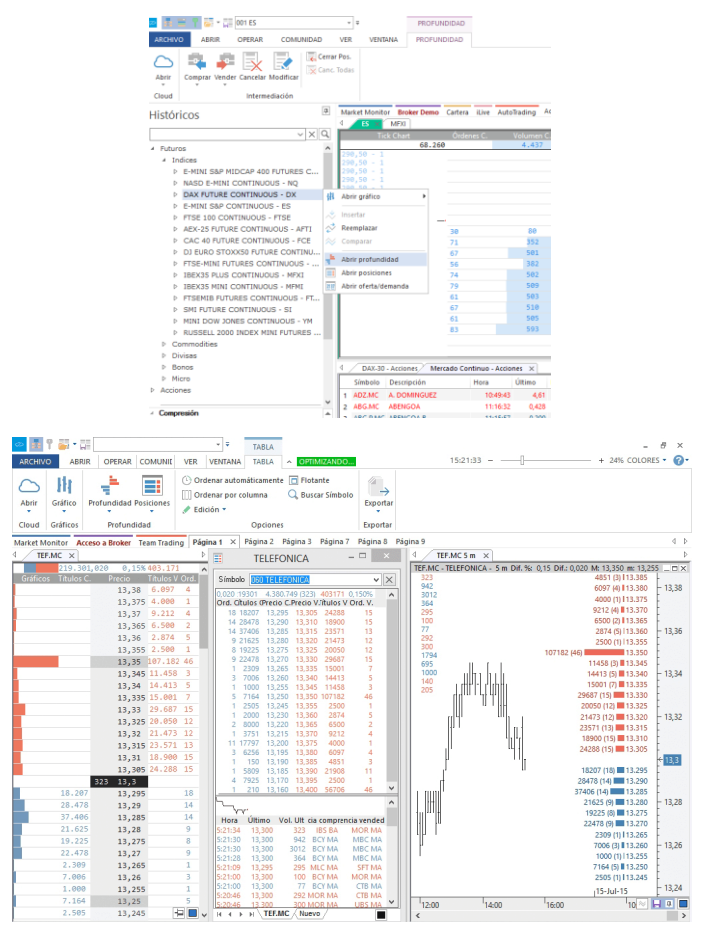

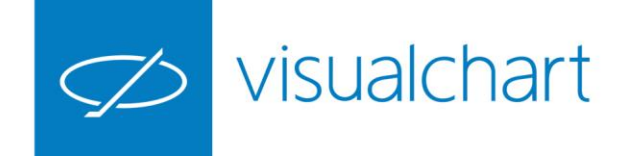

#### iLive. Servicio de noticias

ILive es la herramienta a través del cual el usuario puede acceder a diferentes canales de información bursátil entre los que encontrará:

- Servicios de noticias en tiempo real
- Notificaciones y alertas de Visual Chart
- Comunicaciones de la CNMV

A través del canal **User** de este panel, el usuario podrá recibir páginas de trabajo, notificaciones, incluso boletas de compraventa enviadas por otros usuarios utilizando las herramientas del menú Comunidad.

Este panel se muestra por defecto en la parte derecha de la ventana.

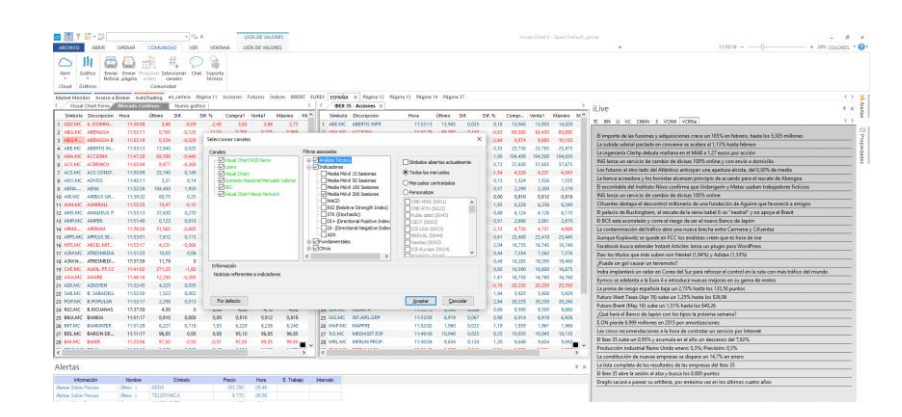

También es accesible desde el menú Análisis de Market Monitor/VisualEconomy.

| Portada Perfil Carter     | a Mercados <b>Análisis</b> Radar Fondos Gráficos                   | Q Valor:       |
|---------------------------|--------------------------------------------------------------------|----------------|
| anales                    | Visual Chart                                                       |                |
| Visual Chart              |                                                                    | Q Valor:       |
| SEC                       |                                                                    |                |
| Visual Chart RSS News     | B.BRADESCO ha cruzado su primera resistencia                       | Ø 07/02 - 11:  |
| Agora Test                | Neste Corporation ha cruzado su segundo soporte                    | Ø 07/02 - 11:3 |
| Visual Chart News Network | Neste Corporation. Tiene una volatilidad muy alta                  | Ø 07/02 - 11:3 |
| CNMV                      | Industrial MCO. Tiene una volatilidad muy alta                     | Ø 07/02 - 11:  |
|                           | Axfood AB ha roto su línea de tendencia alcista                    | Ø 07/02 - 11:  |
| Fild US                   | COCOA FUTURES CONTINUOUS ha cruzado su primer soporte              | Ø 07/02 - 10:3 |
| Fecha: 07/02/2017         | BAM GROEP KON ha cruzado su primera resistencia                    | Ø 07/02 - 10:  |
| Análisis Técnico          | SERV.POINT S ha cruzado su primer soporte                          | Ø 07/02 - 10:- |
| indicadores               | BCA POP SONDRIO ha roto la línea inferior de su canal de regresión | Ø 07/02 - 10:  |
| Fundamentales<br>Otros    | MEDIOBANCA . ha cruzado su primer soporte                          | Ø 07/02 - 10:  |
| Aplicar filtros           | <u>1</u> 2 3 4 > >>                                                |                |
|                           | B.BRADESCO ha cruzado su primera resistencia DATOS                 | 07/02 - 11:30  |
|                           | Último                                                             | 9.950          |
|                           | Dif. %                                                             | 5,24           |
|                           | Dif.                                                               | 0,495          |
|                           | Hora                                                               | 11:30:21       |
|                           | Apertura                                                           | 9,950          |
|                           | Máximo                                                             | 9,950          |

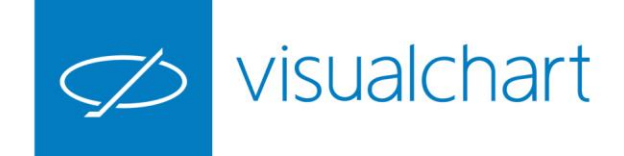

#### Almacenar información (Cloud)

Las configuraciones personales, indicadores y estrategias de trading se almacenarán automáticamente en la nube. Así tendrá accesibilidad plena desde cualquier parte.

Para guardar toda la información que contiene nuestro **espacio de trabajo**, la forma más rápida y cómoda es utilizar el comando **Guardar Espacio de trabajo**...situado en la barra de **Acceso rápido**.

| ø 💼               | ¶ 🐺 • į                | 060 SAN             | мс      |                                      | · -                | ¶4 ∓                           |         | PROFUND                                    | IDA |
|-------------------|------------------------|---------------------|---------|--------------------------------------|--------------------|--------------------------------|---------|--------------------------------------------|-----|
| ARCHIV<br>Abrir   | O ABF<br>Gráfico       | Gua<br>Perm<br>trab | ite gua | pacio de tral<br>Irdar el espa<br>Vo | cio de             | ER VE<br>Cerrar Po<br>Canc. To | NTANA   | PROF<br>Activar<br>Acumular<br>Cancelar To | FUN |
| Cloud<br>Market M | Gráficos<br>Ionitor Bi | roker Demo          | Auto    | Intermed                             | iación<br>ciones × | Índices                        | Futuros | Página 2                                   | Pá  |
| Símb              | olo Desci              | ripción             |         | Hora                                 | Último             | Dif.                           | Dif. %  | Compr                                      | Ve  |
| 1 ADZ.            | AC AREN                | MINGUEZ             |         | 15:22:47                             | 3,66               | 0                              | 0,00    | 3,66                                       |     |

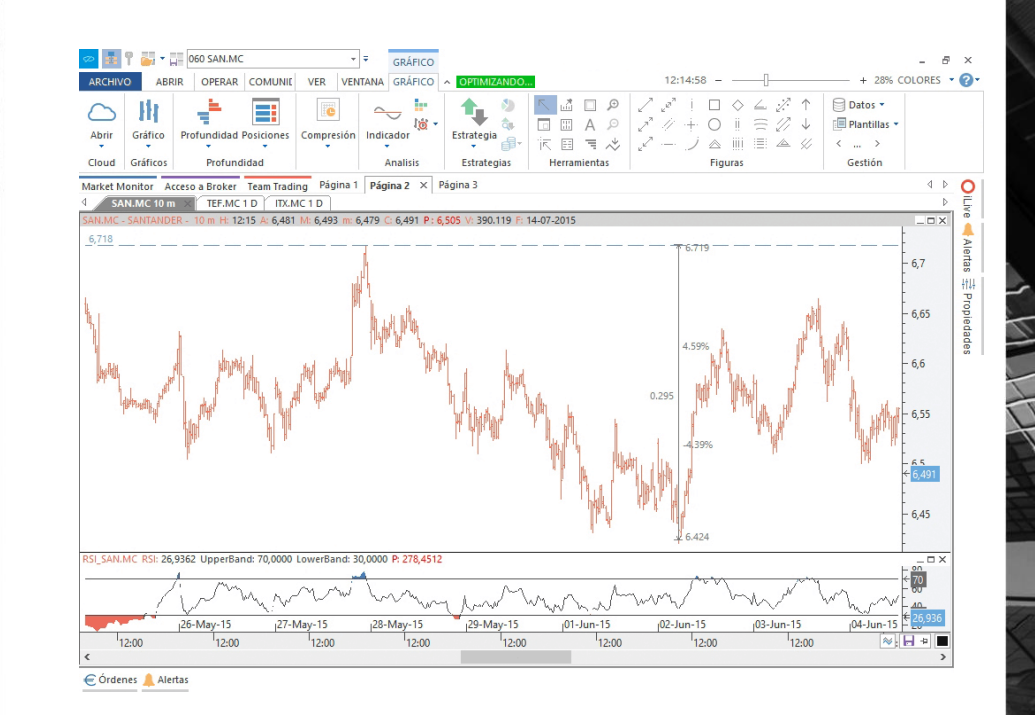

Además de tener siempre disponible su trabajo, podrá compartirlo libremente con quien quiera; con amigos, con un grupo de contactos, o con toda la comunidad de Visual Chart.

Tendrá también acceso a contenidos compartidos por otros usuarios como indicadores, estrategias automáticas de trading o análisis gráficos.

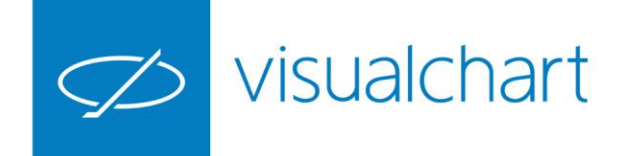

#### Conexión al broker/simulador

Direct Access es un sistema rápido y fácil de usar con el que puede lanzar órdenes de forma directa y segura a su broker. Puede conectar al servicio Direct Access de dos formas:

- ✓ Modo simulación (Broker demo)
- ✓ Modo mercado

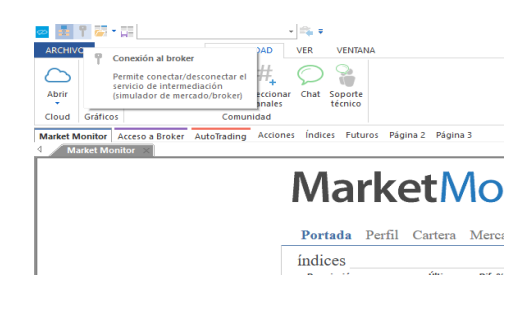

La ventana de conexión muestra la lista de brokers con el que se puede operar desde Visual Chart 6.

En el caso de conectar en modo simulador, al establecerse la conexión la llave tomará color verde. En modo mercado la llave se iluminará en color amarillo.

A partir de este momento puede comenzar a utilizar Direct Access.

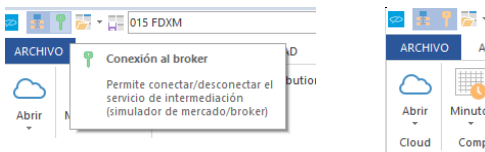

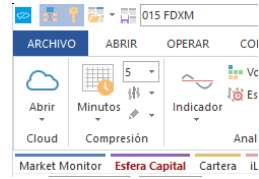

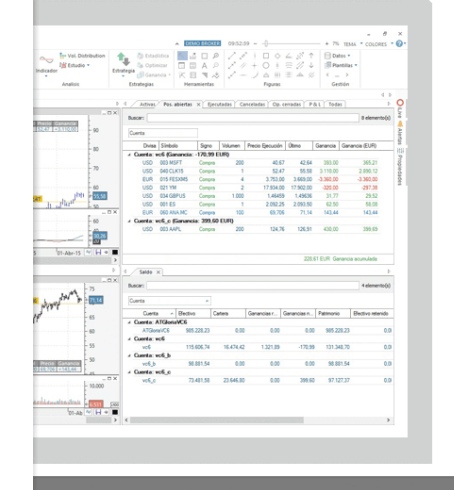

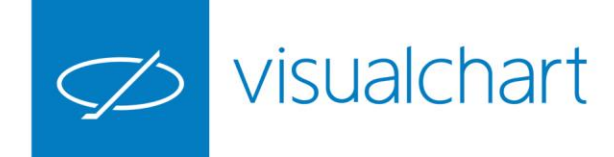

#### Operativa

- ✓ Simulador de mercado
- ✓ Boleta gráfica
- ✓ Boleta de operativa en ventanas de profundidad
- ✓ Trading automático
- ✓ Monitorización de posiciones abiertas
- ✓ Acceso a broker

 $\checkmark$ 

. . .

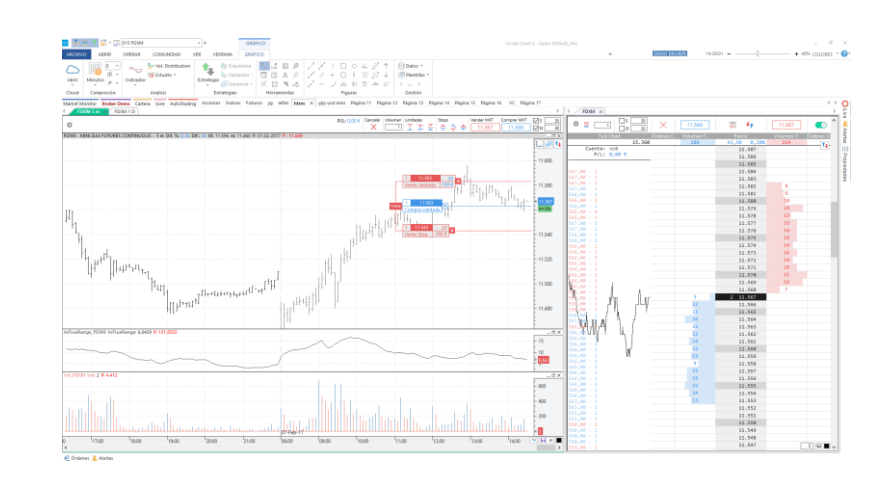

| ADRIK OPERAR COMO                                                            |                 | VENIA     |               | IMIZANDO          | DEMO BRO     | KER     | 15.50.5                |            | 1            | - + 33/6     | COLORE    |
|------------------------------------------------------------------------------|-----------------|-----------|---------------|-------------------|--------------|---------|------------------------|------------|--------------|--------------|-----------|
| IN 📖 🕂                                                                       |                 | , 1       |               |                   |              |         |                        |            |              |              |           |
| pacio de Gráfico. Lista de Profundidad Po<br>rabajo * * valores * *<br>Cloud | siciones Indica | dor Estra | itegia Estudi | 0                 |              |         |                        |            |              |              |           |
| irket Monitor Broker Demo Team Tradin                                        | ng Página 1     | Página 2  | Página 3      | Página 7 Pág      | jina 8       |         |                        |            |              |              | 4         |
| Cuentas × Þ                                                                  | Activa          | s Eje     | cutadas C     | anceladas O       | p. cerradas  | P&L     | Todas Pos. ab          | iertas 🛛   |              |              |           |
| uscar cuenta:                                                                | Buscar:         |           |               |                   |              |         |                        |            |              |              | elemento  |
| Q                                                                            | Cuenta          | Divisa    | Símbolo       | *                 | Signo \      | /olumen | Precio Ejecución (     | Ĵitimo G   | anancia      | Ganancia (EU | R) Fecha  |
|                                                                              | vc6_            | EUR       | 072 MFXI      |                   | Compra       | 2       | 11.172,00              | 11.173.00  | 20.00        | 20           | 00 14/07  |
| krastre la cabecera de una columna para a 🔷                                  | vc6             | EUR       | 060 TEF.MC    |                   | Compra       | 500     | 12,28                  | 13,335     | 527,50       | 527          | 50 08/07  |
|                                                                              | vc6_            | EUR       | 060 TEF.MC    |                   | Compra       | 2.000   | 12,52                  | 13,335     | 1.630.00     | 1.630        | 00 06/07  |
|                                                                              | vc6             | EUR       | 060 ANA.M     | 0                 | Compra       | 100     | 69,706                 | 70,55      | 84,44        | 84           | 44 06/03  |
| V 🗘 vc6 Demo Account                                                         | vc6_            | USD       | 034 GBPUS     |                   | Compra       | 1.000   | 1,5734                 | 1,55781    | -15,59       | -14          | 13 29/06  |
| 🗹 🏮 vc6_ Demo Account                                                        | vc6_            | USD       | 034 EURUS     |                   | Compra       | 2.000   | 1,102635               | 1,10281    | 0,35         | 0            | 32 14/07  |
| 🗹 🏮 vc 🛛 Demo Account 🗸                                                      | vc6_            | EUR       | 015 ES        |                   | Venta        | 1       | 3.582,00               | 3.578,00   | 40.00        | 40           | 00 14/07  |
| >                                                                            | vc              | USD       | 003 AAPL      |                   | Compra       | 200     | 124,76                 | 125,66     | 180,00       | 163          | 19 25/03  |
| ^                                                                            | <               |           |               |                   |              |         |                        |            |              |              |           |
| Operador                                                                     |                 |           |               |                   |              |         |                        |            | 2.451,29 EUR | Ganancia acu | nulada    |
|                                                                              | 4 Saldo         | ×         |               |                   |              |         |                        |            |              |              |           |
| ✓ Mercado                                                                    | Buerar          |           |               |                   |              |         |                        |            |              |              | lelemento |
| Madrid Stock Exchange 🗸 🗸                                                    |                 |           |               |                   |              |         |                        |            |              |              | Concinci  |
|                                                                              | Arrastre la c   | abecera   | de una colum  | na para agrupar j | por esa colu | mna     |                        |            |              |              |           |
| Fecha y hora iniciales                                                       | Cuenta          | ▲ E       | fectivo       | Cartera           | Ganancias    | r Ga    | anancias no realizadas | Patrimonio | Efectivo ret | enido Gara   | ntías     |
| ✓ 12/ jul. /2015 00:00 × ↓                                                   | ATVC6           |           | 987.475,86    | 0.00              |              | 0.00    | 0.0                    | 987.475.   | 86           | 0.00         | 0.00      |
|                                                                              | vc6             |           | 102.796,64    | 13.696,00         | -20          | 0,00    | 611,9                  | 116.519,   | 14           | 0,00         | 21.537,50 |
| Fecha y hora finales                                                         | vc6_            |           | 83.888,01     | 29.967,57         | -2.05        | i3.21   | 1.676,1                | 7 114.038. | 58           | 0.00         | 61.075,00 |
| ☑ 14/ jul. /2015 23:59                                                       | vc              |           | 84.247,20     | 22.842,29         | 2.05         | 0,00    | 163,1                  | 7 107.089, | 06           | 0,00         | 0,00      |
| V 14/ Jul. 72013 23.53                                                       | vc              |           | 84.247,20     | 22.842,29         | 2.05         | 0,00    | 163,1                  | 7 107.089, | 06           | 0,00         | 0,0       |

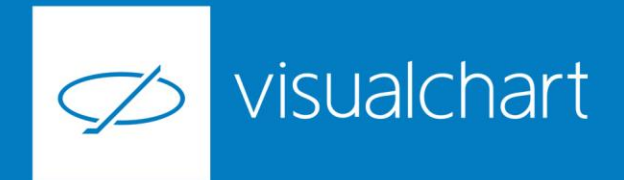

### Preguntas y respuestas

Manténgase en línea para la sesión de preguntas

Puede realizar sus preguntas a través del chat. Si desea formular una consulta por voz, pida la palabra al organizador en el chat.

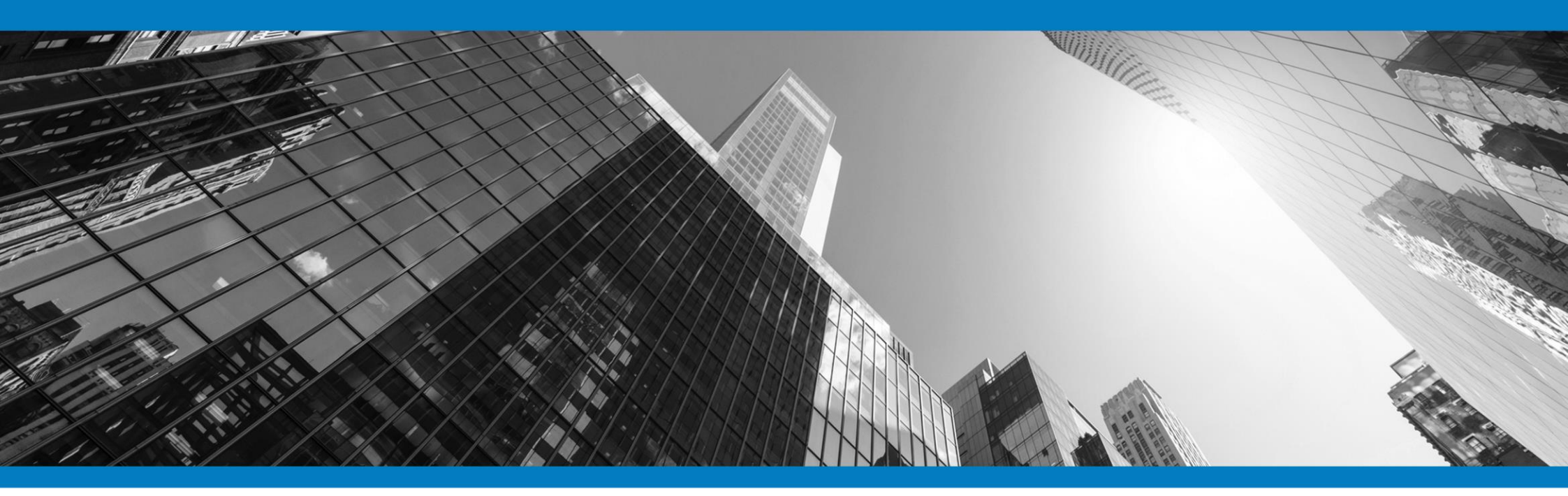

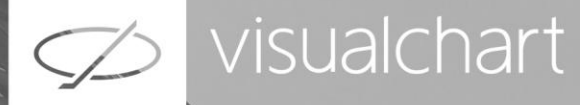

### Muchas gracias por su asistencia

Si tienen alguna pregunta o sugerencia acerca del contenido de nuestras sesiones escriban un email a <u>formacion@visualchart.com</u>

> Le mantendremos informado sobre los próximos seminarios web

> > VISUAL CHART | DEPARTAMENTO DE FORMACIÓN

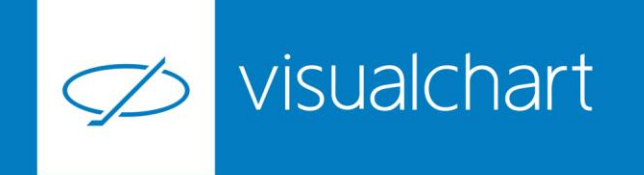

La información contenida en este documento ha sido elaborada por Visual Chart Group, y tiene carácter informativo. Su contenido no debe ser considerado como oferta de venta, solicitud de una oferta de compra de ningún producto o servicio de inversión, ni una recomendación o propuesta de inversión personalizada, ni constituye asesoramiento en materia de inversión, ya que en su elaboración no se han tenido en cuenta los conocimientos y experiencia en el ámbito de la inversión correspondiente, o situación financiera o los objetivos de inversión del usuario. Las inversiones a las que se refieren los contenidos de este documento pueden conllevar riesgos significativos, pueden no ser apropiadas para todos los inversores, pudiendo variar y/o verse afectadas por fluctuaciones del mercado el valor de los activos que en ellas se mencionan, así como los ingresos que éstos generen, debiendo advertirse que las rentabilidades pasadas no aseguran las rentabilidades futuras.

En las informaciones y opiniones facilitadas por Visual Chart Group se ha empleado información de fuentes de terceros y han de ser consideradas por el usuario a modo indicativo, sin que pueda estimarse como elemento determinante para la toma de decisiones. Visual Chart Group dedina toda responsabilidad por el uso que pueda verificarse de la misma en tal sentido. Visual Chart Group no garantiza la veracidad, integridad, exactitud y seguridad de las mismas, por lo que Visual Chart Group no se responsabiliza de las consecuencias de su uso y no acepta ninguna responsabilidad derivada de su contenido.

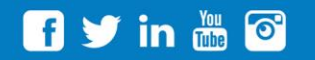

VISUAL CHART GROUP | c/ Chillida, 4 · Planta 4a · 04740 · Roquetas de Mar · Almería